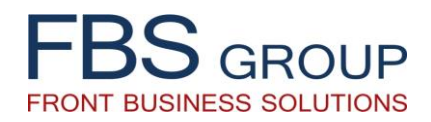

## «SME Loan»

Информационное Решение по автоматизации процессов обработки кредитных заявок в сфере кредитования Малого и Среднего Бизнеса (МСБ)

Презентация Решения

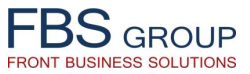

#### Группировка кредитных заявок по этапам их рассмотрения

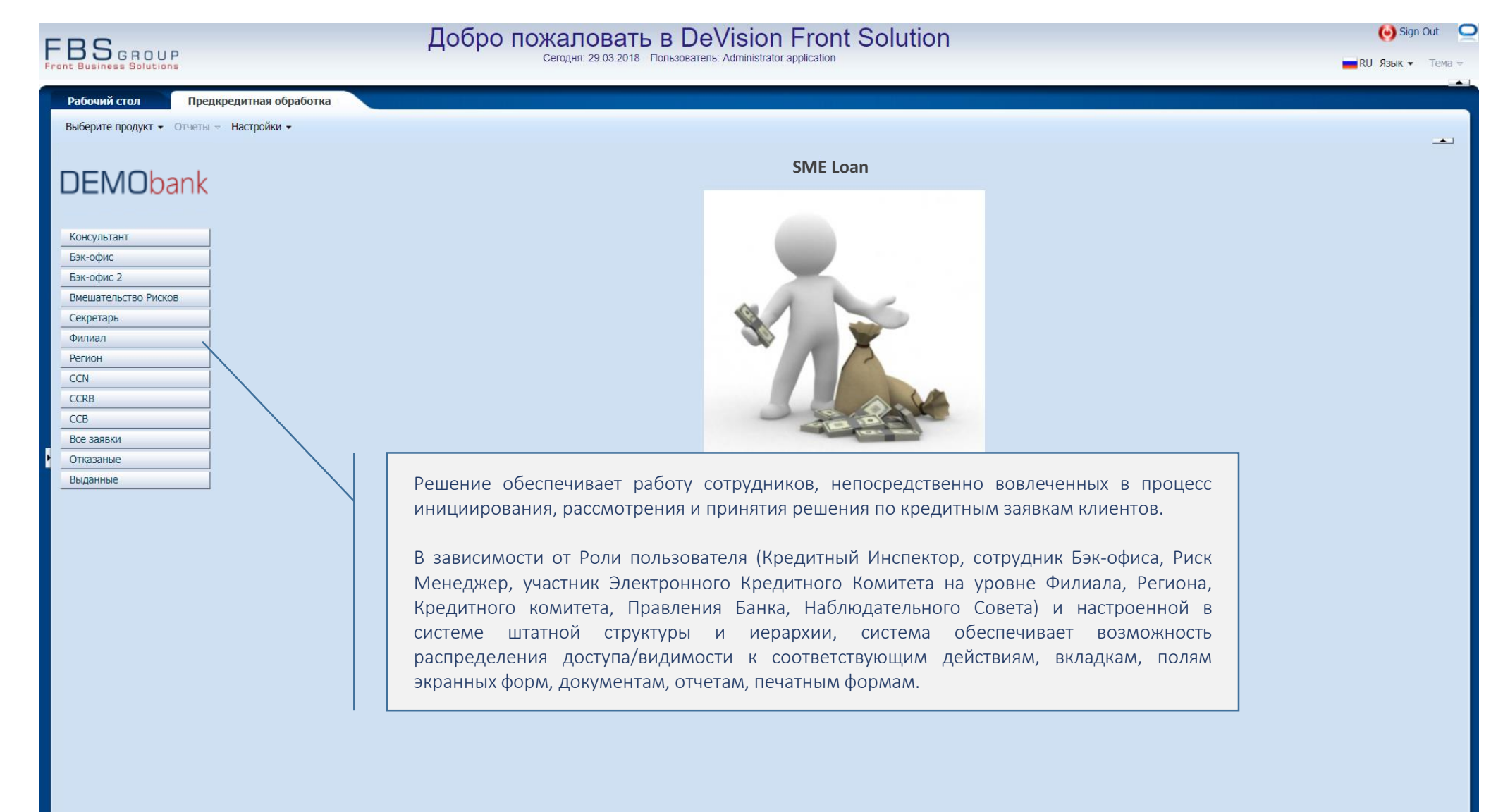

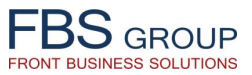

### Рабочий список кредитных заявок | Заведение новой кредитной заявки

| EBS                       | Добро                          | о пожало        | вать в De          | eVision Front Sol              | ution             |           |             |                 |    | 🕑 Sig                | gn Out 🛛 🤤 |
|---------------------------|--------------------------------|-----------------|--------------------|--------------------------------|-------------------|-----------|-------------|-----------------|----|----------------------|------------|
| Front Business Solutions  |                                | Сегодня: 29.    | 03.2018 Пользовате | ель: Administrator application |                   |           |             |                 |    | 📕 RU Язык -          | 🔹 Тема 👻   |
| Рабочий стол Прел         | икрелитная обработка           |                 |                    |                                |                   |           |             |                 |    |                      |            |
|                           |                                |                 |                    |                                |                   |           |             |                 |    |                      |            |
| высерите продукт • Отчеты |                                |                 |                    |                                |                   |           |             |                 |    |                      | _          |
|                           | Консультант                    |                 |                    |                                |                   |           |             |                 |    |                      |            |
| DFMObank                  |                                |                 |                    |                                | Период с          | 01.01.200 | 00 🖄 🖉      | до 29.03.2018   | 20 | Быстрый Все<br>выбор | •          |
| BEITIONAIII               | Представление 👻 🛃 🔂 🖾 🔄        | гсоединить      |                    |                                |                   |           |             |                 |    |                      |            |
|                           | Добавить                       |                 |                    |                                |                   |           |             |                 |    |                      |            |
| Консультант               |                                |                 |                    |                                | Фискальный код    | Фин.      |             |                 |    |                      |            |
| Бэк-офис                  | Дата Консультант Действи       | е Номер заявки  | Филиал             | Клиент                         | (поиск)           | анализ    | Nº LAP      | Статус          |    |                      |            |
| Бэк-офис 2                | 1 21.03.2018/09:53:08          | 201803G/100/4   |                    |                                |                   |           |             | Консультант     |    |                      |            |
| Вмешательство Рисков      | 3 15 12 2016 11:08:57          | 201612G1300/1   | Кредитный          | и Инспектор видит              | полный с          | список    |             | Консультант     |    |                      |            |
| Секретарь                 | 4 15.12.2016 10:47:36          | 201612G2200/6   |                    |                                |                   | бото      |             | Консультант     |    |                      |            |
| Филиал                    | 5 15.17.2016 10:37:29          | 201612G1400/2   | предитных          | заявок, паходящихся            | у него в рач      | oure.     |             | Консультант     |    |                      |            |
| Регион                    | 6 15,12.2016 10:31:43          | 201612G0011/4   | По каждой          | і заявке отражается ее         | е текущий о       | статус,   |             | Консультант     |    |                      |            |
| CCN                       | 7 15.12.2016 09:10:03          | 201612G3500/4   | в зависимо         | ости от стадии ее расси        | мотрения и        | этапа     |             | Консультант     |    |                      |            |
| CCRB                      | 8 15.12.2016 08:45:40          | 201612G0107/3   | бизнес-про         |                                | י<br>החוודרם צצפו | вка       |             | Консультант     |    |                      |            |
| CCB                       | 9 14.12.2016 18:45:28          | 201612G0200/1   | onstree tipe       | оцесса на котором нах          | одител зал        | bha.      |             | Консультант     |    |                      |            |
| Rep aparities             | 10 14.12.2016 16:22:40         | 201612G1400/2   | 1100               | ONE MONOTINOVIN                | 1010011001200     | Hono      |             | Консультант     |    |                      |            |
|                           | 11 14.12.2016 14:40:26         | 201612G0500/149 | 0500               |                                | 1002600006311     | MICRO     |             | Консультант     |    |                      |            |
| Отказаные                 | 12 14.12.2016 12:44:19         | 201612G1100/186 | 1100               |                                | 1014602004464     | MICRO     |             | Консультант     |    |                      |            |
| Выданные                  |                                | 201612G1300/11/ | 1300               |                                | 0961111895526     | MICRO     |             | Консультант     |    |                      |            |
| /                         | 14 14.12.2016 12:19:53         | 201612G1400/268 | 7100               |                                | 1010600024452     | MICRO     |             | Консультант     |    |                      |            |
| /                         | 16 23 03 2017 14:46:28         | 20101207100/481 | 7100               |                                | 1010000024455     | FIN       |             | Консультант     |    |                      |            |
|                           | 10 23.03.2017 14.40.20         | 512G1400/267    | 1400               |                                | 1016611001221     | MICRO     |             | Бэк-офис провер |    |                      |            |
|                           |                                | 512G0300/196    | 0300               |                                | 1008600027482     | FIN       |             | Консультант     |    |                      |            |
|                           | при обращении клиента з        | 612G5000/62     | 5000               |                                | 1002602001804     | FIN       |             | Консультант     |    |                      |            |
| ı / ۱                     | получением кредита, Инспектор  | ) 512G0208/32   | 0208               |                                | 1015600025190     | MICRO     |             | Риск проверено  |    |                      |            |
|                           |                                | 512G1600/79     | 1600               |                                | 0982306215080     | AGRO      |             | Бэк-офис провер |    |                      |            |
| -                         | заводит повую кредитную заявку | 512G0400/73     | 0400               |                                | 2003025084880     | MICRO     |             | Консультант     |    |                      |            |
| · · ·                     | 23 13.12.2010 10.04.30         | 201612G1102/32  | 1102               |                                | 0983010099906     | AGRO      |             | Бэк-офис провер |    |                      |            |
|                           | 24 13.12.2016 14:35:13         | 201612G1200/233 | 1200               |                                | 2002011048257     | AGRO      |             | Бэк-офис провер |    |                      |            |
|                           | 25 13.12.2016 14:29:02         | 201612G1300/116 | 1300               |                                | 2002021027226     | AGRO      |             | Бэк-офис провер |    |                      |            |
|                           | 26 13.12.2016 14:18:18         | 201612G3600/38  | 3600               |                                | 2001035205871     | MICRO     |             | Бэк-офис провер |    |                      |            |
|                           | 2/ 13.12.2016 13:45:24         | 201612G0220/52  | 0220               | inza"                          | 09/1005381310     | MICRO     | 12040117100 | Бэк-офис провер |    |                      |            |
|                           | 20 13 12 2016 11:46:55         | 201612G1600/78  | 1000               |                                | 2002021061103     | AGRO      | 12940117100 | Консультант     |    |                      |            |
|                           | 30 13 12 2016 11:24:23         | 20161260300/194 | 1200               |                                | 2003007037165     | MICRO     |             | Консультант     |    |                      |            |
|                           | 31 13.12.2016 09:44:00         | 201612G2400/46  | 2400               |                                | 1016608001148     | MICRO     |             | Консультант     |    |                      |            |
|                           |                                | 1011001100/10   |                    |                                |                   |           |             |                 |    |                      |            |
| 172 10 0 15 7001 ( 1      | NUK20CL 1574270205#            |                 |                    |                                |                   |           |             |                 |    |                      |            |

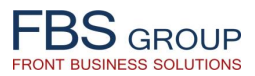

### Идентификация клиента

| FBS GROUP                                                                                                    | Добро пожаловать в DeVision Front Solution<br>Сегодня: 29.03.2018 Пользователь: Administrator application                                                                                                    | 🥹 Sign Out 🗲<br><b>—</b> RU Язык – Тема – |
|----------------------------------------------------------------------------------------------------|----------------------------------------------------------------------------------------------------|-------------------------------------------|
| РОСОЧИЙ СТОЛ ПРЕДИРЕДИТНАЯ ОБЛАБОТКА<br>Выберите продукт • ОТЧЕТЫ • НАСТРОЙКИ •<br>ПОИСК КЛИЕНТА<br>• ИДЕНТИФИКАЦИОННЫЙ НОМЕР [ESL_M<br>• ИДЕНТИФИКАЦИОННЫЙ НОМЕР [ESL_M<br>• ИДЕНТИФИКАЦИОННИИ • ИДЕНТИФИКАЦИОННИИ • ИДЕНТИФИКАЦИОННИИ • ИДЕНТИФИКАЦИОННИИ • ИДЕНТИФИКАЦИОННИИ • ИДЕНТИФИКАЦИОННИИ • И ИДИИ • ИДЕНТИФИКАЦИИ • И И И И • И И • И И • И • И • И • | Досоро подания<br>Секция: 29.03.2018 Пользователь: Аdministrator application<br>Дата создания<br>23.03.2017 test_m New customer state 3URUDICAL<br>Кредитный Инспектор идентифицирует клиента<br>по его Идентификационному номеру.<br>При заведении новой заявки система проверяет<br>наличие карточки клиента в базе данных, и в<br>случае обнаружения карточки клиента в базе,<br>данные из карточки клиента в базе,<br>данные из карточки вовоточки клиента в базе,<br>данные из карточки вовоточки клиента в базе,<br>данные из карточки вовоточки заносятся в<br>заявку. Если клиент является новым для банка,<br>одновременно с заведением заявки в систему,<br>создается карточки клиента в АБС. Те же правила<br>действуют и для других лиц, таких как<br>акционеры, учредители, партнеры, сотрудники | RU Язык • Тема =                          |
|                                                                                                    | акционеры, учредители, партнеры, сотрудники<br>компании, поручители.                                                                                                    |                                           |

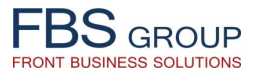

### Ввод данных кредитной заявки

|                                                                                                    | EDC                         |                                                  | Доб                     | бро пожалов          | зать в С       | <b>eVision Front Sol</b>        | ution                                                         |             |             |                 |       | 🕑 Si                   | ign Out  |
|----------------------------------------------------------------------------------------------------|-----------------------------|--------------------------------------------------|-------------------------|----------------------|----------------|---------------------------------|---------------------------------------------------------------|-------------|-------------|-----------------|-------|------------------------|----------|
|                                                                                                    | Front Business Solutions    |                                                  |                         | Сегодня: 29.0        | 3.2018 Пользов | тель: Administrator application |                                                               |             |             |                 |       | <mark>—</mark> RU Язык | 🔹 Тема 👻 |
|                                                                                                    | Рабоций стол Прели          | релитная обработка                               |                         |                      |                |                                 |                                                               |             |             |                 |       |                        | -        |
|                                                                                                    | Риберите проликт - Отнеты - | Настройки -                                      |                         |                      |                |                                 |                                                               |             |             |                 |       |                        |          |
| Остоянования         Общения         Общения                                                                                                    | высерите продукт + отчеты + |                                                  |                         |                      |                |                                 |                                                               |             |             |                 |       |                        |          |
| DENCIDIORIX         Правланение         Обще Составние         Обще Составни         Обще Составние         Обще Составни                                                                                                    |                             | Консульта                                        | HT                      |                      |                |                                 |                                                               |             |             |                 |       | Europeu võ             |          |
| Посклантение         Посклантение                                                                                                    | DEIVIObank                  |                                                  |                         |                      |                |                                 | Период                                                        | c 01.01.200 | о 🖄 д       | 0 29.03.2018    | 20    | выбор                  | •        |
| Image: Construction         Image: Construction                                                                                                    |                             | Представление 👻 👍                                | 🔂 🖬 📑                   | Отсоединить          |                |                                 |                                                               |             |             |                 |       |                        |          |
| Мал.         Дата         Консультия         Дата         Консультия                                                                                                    | Kausana                     | <i>i</i>                                         |                         |                      |                |                                 |                                                               |             |             |                 |       |                        |          |
| Disk odjuč 2         Disk odjuč 2                                                                                                    | Консультант                 | Лата                                             | Консультант Л           | ействие Номер задеки | Филиал         | Клиент                          | Фискальный код                                                | Фин.        | NOLAP       | CTATVC          |       |                        |          |
| Box July 2         2         21.02.08 (95:50)         Box Jamue           Box July 2         151.22.061 (12:24)         Https://diseduc/         Https://diseduc/         Https://diseduc/           Gegentiple         515.22.061 (12:24)         Https://diseduc/         Https://diseduc/         Https://diseduc/         Https://diseduc/           Gegentiple         515.22.061 (12:24)         File         Https://diseduc/         Https://diseduc/         Https://dise                                                                                                    | Бак-офис                    | 1 29.03.2018 11:53:48                            | · · · · · · · · · · · · | 201803G7100/494      | 7100           | ********                        | test m                                                        | anarius     |             | Консультант     |       |                        |          |
| Interaction Comparison         3         15.12.2016 (13-22)         Историе заязии           Interaction Comparison         5         15.12.2016 (13-22)         Респон         15.12.2016 (13-22)           Remon         6         15.12.2016 (13-22)         Респон         15.12.2016 (13-22)         Респон         15.12.2016 (13-22)           CCN         7         15.12.2016 (13-22)         Респон         15.12.2016 (13-22)         Респон         15.12.2016 (13-22)           CCB         9         15.12.2016 (13-22)         15.12.2016 (13-22)         14.12.2016 (13-22)         14.12.2016 (13-22)         14.12.2016 (13-22)         14.12.2016 (13-22)         2016 (12-000/2)         14.00           Intrasame         15.12.2016 (14-22)         2016 (12-000/2)         14.00         2016 (12-000/2)         14.00         2016 (12-000/2)         14.00         2016 (12-000/2)         14.00         2016 (12-000/2)         14.00         2016 (12-000/2)         14.12.2016 (14-12)         2016 (12-000/2)         14.00         2016 (12-000/2)         14.00         2016 (12-000/2)         14.00         2016 (12-000/2)         14.00         2016 (12-000/2)         100         100         100         100         100         100         100         100         100         100         100         100         100         <                                                                                                    | Вэк-офис 2                  | 2 21.03.2018 09:53:08                            |                         | Все данные           |                |                                 | 1013611001965                                                 | FIN         |             | Консультант     |       | _                      |          |
| Серевре         4         15.12.2016 11:05:57         Вешине дочиеты<br>Ролечата, розпора           0илиал         6         15.12.2016 10:37:28         Редента доступными действия, выполняемые<br>при работе с Заявкой. Набор действий является<br>контекстным, то есть варьируется в зависим является<br>контекстным, то есть варьируется в зависимости<br>от этапа обработки заявки, а также в<br>зависимости от текущего статусах заявки.           0         11.12.2016 15:23         201612:2100/05         100           1         14.12.2016 15:23         201612:2100/05         100           1         14.12.2016 15:23         201612:2100/05         100           1         14.12.2016 12:23         201612:2100/05         100           1         14.12.2016 12:23         201612:2100/05         100           1         14.12.2016 12:23         201612:2100/05         100           1         14.12.2016 12:23         201612:2100/05         100           1         14.12.2016 12:23         201612:2100/07         100           1         14.12.2016 12:23         201612:2100/07         100           1         14.12.2016 12:23         201612:200/07         100           1         14.12.2016 12:20         201612:200/07         100           1         14.12.2016 12:20         201612:200/07         100                                                                                                    | Вмешательство Рисков        | 3 15.12.2016 11:29:21                            |                         | История заявки       |                |                                 |                                                               |             |             |                 |       |                        |          |
| Morman         5         15.12.2016 10:47:36         Регисни           CCN         51.22.2016 10:37:29         Particestrats parosopa         Departs is espectivesque of social control           CCN         51.22.2016 10:31:40         Particestrats parosopa         Departs is espectivesque of social control           CCR         51.22.2016 10:31:40         Particestrats parosopa         Departs is espectivesque of social control           CCR         51.22.2016 10:31:40         Particestrats parosopa         Departs is espectivesque of social control           CCR         51.22.2016 11:40:25         TOTESTATIONOZES         Vocessespon         Departs is espectivesque of social control           Drassme         11.41.22.016 11:40:25         TOTESTATIONOZES         Vocessespon         Departs is espectivesque of social control           Drassme         11.41.22.016 11:40:25         Totestation of the social control         Departs is espectivesque of control         Departs is espectivesque of control           11.41.22.016 12:40:21         Totestation of the social control         Departs is espectivesque of control         Departs is espectivesque of control         Departs is espectivesque of control           11.41.22.016 10:40:22         Totestation of control         Departs is espectivesque of control         Departs is espectivesque of control         Departs is espectivesque of control           11.41.22.016 10:40:21                                                                                                    | Секретарь                   | 4 15.12.2016 11:08:57                            |                         | Внешние документы    |                | Появля                          | ается нова:                                                   | я заяві     | ка в систел | ме. Инспект     | vgo   |                        |          |
| Penek         6         151.2206 10.37:29         Пердать на верификацию в Бж-сфис<br>Режие недиритото досе         С. С. В.         С. С. В.         С. С. В.         С. С. В.         С. С. В.         С. С. В.         С. С. В.         С. С. В.         С. С. В.         С. С. В.         С. С. В.         С. С. В.         С. С. В.         С. С. В.         В. В. В. С. О. В. В. В. С. О. В.         С. С. В. В. В. В. В. С. О. В. В. В. С. О. В.         С. С. В. В. В. В. В. В. В. В. В. С. О. В. В. В. В. В. В. В. В. В. В. В. В. В.                                                                                                    | Филиал                      | 5 15.12.2016 10:47:36                            |                         | Распечатать договора |                | CT2UOR                          |                                                               |             | лойстрия    |                 |       |                        |          |
| Сл.         7         15:12:016 10:31:43         Резиме кралного досе         При работе с Заявкой. Набор действий является           сс.8         9         15:12:016 69:45:00         9         15:12:016 69:45:00         9         15:12:016 69:45:00         9         15:12:016 69:45:00         9         15:12:016 69:45:00         9         15:12:016 69:45:00         9         15:12:016 69:45:00         9         15:12:016 69:45:00         9         15:12:016 69:45:00         9         16:12:016 10:22:01         16:12:010:01:02:01         16:12:010:01:02:01         16:12:010:01:02:01         16:12:010:01:02:01         16:01         16:01         16:01         16:12:010:01:02:01         16:12:010:01:02:01         16:01         16:01         16:01         16:01         16:01         16:01         16:01         16:01         16:01         16:01         16:01         16:01         16:01         16:01         16:01         16:01         16:01         16:01         16:01         16:01         16:01         16:01         16:01         16:01         16:01         16:01         16:01         16:01         16:01         16:01         16:01         16:01         16:01         16:01         16:01         16:01         16:01         16:01         16:01         16:01         16:01         16:01         16:                                                                                                    | Регион                      | 6 15.12.2016 10:37:29                            |                         | Передать на верифика | цию в Бэк-офис |                                 | ятся досту                                                    |             | п деиствия  |                 | VIDIC |                        |          |
| ССВВ         в         15.12.2016 69:10:00         Ридение раскотрения         КОНТЕКСТНЫМ, ТО ЕСТЬ ВАРЬИРУЕТСЯ В ЗАВИСИМОСТИ           0         15.12.2016 68:45:00         0         2016/32/65 400/259         100           10         14.12.2016 16:40:25         0         2016/32/65 400/259         100           11         14.12.2016 16:40:25         0         2016/32/65 400/259         100           11         14.12.2016 16:40:25         0         2016/32/65 10/01/259         100           11         14.12.2016 16:40:25         0         2016/32/65 10/01/259         100           11         14.12.2016 16:40:25         0         2016/32/65 10/01/259         100           12         14.12.2016 16:40:25         0         2016/32/65 10/01/259         100           12         14.12.2016 16:40:25         0         2016/32/65 10/01/257         100           12         14.12.2016 69:5197         0         2016/32/65 00/01/25         100           13         14.12.2016 69:2197         2016/32/65 00/01/25         200         10056000/38         100           14         14.12.2016 69:41:12         0         2016/32/66 00/71         600         10056000/38         100           14         14.12.2016 69:41:12         0                                                                                                    | CCN                         | 7 15.12.2016 10:31:43                            |                         | Резюме крелитного ло |                | при ра                          | аботе с Зая                                                   | вкой.       | Набор дей   | СТВИЙ ЯВЛЯ      | ется  |                        |          |
| ССВ         9         15.12.2016 608-853.20         Отекать           0         14.12.2016 158-852.8         Отекать         Отекать         Отекать           0         14.12.2016 158-852.8         Отекать         Отекать         Отекать           0         14.12.2016 152-845.28         Отекать         Отекать         Отекать         Отекать           0         14.12.2016 12-44.19         201612/05100/115         100         Отекать         Отекать         Инспектор начинает с заполнения всех данных           14         14.12.2016 12-44.19         201612/0700/481         100         Инспектор начинает с заполнения всех данных           15         14.12.2016 09-255.20         201612/0700/481         100         1006600027482         FIN         Консультант           10         14.12.2016 09-355.20         201612/000/281         100         1000600027482         FIN         Консультант           10         14.12.2016 09-355.20         201612/000/281         2008         000         1000600027482         FIN         Консультант           11         14.12.2016 05-355.20         201612/000/281         2008         000         1000600027482         FIN         Консультант           12         14.12.2016 05-425.19         201612/000/281         100                                                                                                    | CCRB                        | 8 15.12.2016 09:10:03                            |                         | Уровош рассмотроция  |                | Контен                          | стным. то                                                     | есть ва     | арьируется  | в зависимо      | ости  |                        |          |
| Все заявои         П         П <th< td=""><td>ССВ</td><td>9 15.12.2016 08:45:40</td><td></td><td>Эровень рассмотрения</td><td></td><td></td><td>,<br/>,<br/>,<br/>,<br/>,<br/>,<br/>,<br/>,<br/>,<br/>,<br/>,<br/>,<br/>,</td><td>ботии</td><td></td><td></td><td>D</td><td></td><td>_</td></th<>                                                                                                    | ССВ                         | 9 15.12.2016 08:45:40                            |                         | Эровень рассмотрения |                |                                 | ,<br>,<br>,<br>,<br>,<br>,<br>,<br>,<br>,<br>,<br>,<br>,<br>, | ботии       |             |                 | D     |                        | _        |
| Опказание         11         14.12.2016         20101216/00/149         660           20101216/00/149         20101216/00/149         660           20101216/00/149         20101216/00/149         660           20101216/00/149         20101216/00/149         660           20101216/00/149         20101216/00/149         600           14         14.12.2016         12:14:12         20101216/00/148         100           15         14:12.2016         12:14:12         20101216/00/259         20101216/00/259         100           16         14:12.2016         12:14:12         20101216/00/257         100         101611001221         MICRO         58+cdpix rposep           19         14:12.2016         09:12:15         2010126/00/257         2010126/00/19         030         1006600027482         FIN         Koexymtramt           10         14:12.2016         09:29:57         2010126/00/19         030         1000600027482         FIN         Koexymtramt           14         12:2016         09:29:57         2010126/00/17         100         080         100560027482         FIN         Koexymtramt           12         14:12:2016         14:12:2016         10:12:000/17         1000         201012:000/17         1                                                                                                    | Все заявки                  | 10 14.12.2016 18:45:28                           |                         | 01Kd3d1b             | 1400           |                                 |                                                               |             | заявки,     | a lanme         | D     |                        | _        |
| Выданные         1         1         1         1         1         1         1         1         1         1         1         1         1         1         1         1         1         1         1         1         1         1         1         1         1         1         1         1         1         1         1         1         1         1         1         1         1         1         1         1         1         1         1         1         1         1         1         1         1         1         1         1         1         1         1         1         1         1         1         1         1         1         1         1         1         1         1         1         1         1         1         1         1         1         1         1         1         1         1         1         1         1         1         1         1         1         1         1         1         1         1         1         1         1         1         1         1         1         1         1         1         1         1         1         1         1                                                                                                    | Отказаные                   | 11 14.12.2016 16.22.40                           |                         | 201612G1400/269      | 0500           | зависи                          | ІМОСТИ ОТ Те                                                  | екущег      | о статусах  | заявки.         |       |                        | _        |
| Image: Number of the state of the state of the | Выданные                    | 13 14.12.2016 12:44:19                           |                         | 201612G0300/145      | 1100           |                                 |                                                               |             |             |                 |       |                        |          |
| 15       14.12.2016 12:19:53       201612G1400/268       1400         16       14.12.2016 11:14:10       201612G100/481       7100         17       23.02.017 14:46:28       201705(7100/488       7100         18       14.12.2016 09:55:20       201612G100/267       1400         19       14.12.2016 09:55:20       201612G100/267       1400         10       14.12.2016 09:55:50       201612G5000/26       2000         14.12.2016 09:29:57       201612G5000/26       2000       1002600021482       FIN       Консультант         11       14.12.2016 09:29:57       201612G5000/26       2000       1002600021482       FIN       Консультант         12       14.12.2016 09:29:57       201612G5000/29       0208       100260021500       AGR0       Бак-офис провер         13       13.12.2016 16:42:50       201612G100/73       1000       09823025084880       MICRO       Бак-офис провер         14       201612G100/73       1000       09823025084880       AGR0       Бак-офис провер         14       13.12.2016 14:43:513       201612G100/733       1200       200020104257       AGR0       Бак-офис провер         13       13.12.2016 14:43:513       201612G300/18       3000       200020104257                                                                                                    | boldambie                   | 14 14.12.2016 12:27:32                           |                         | 201612G1300/117      | 1300           | Инспе                           | илор цацин                                                    | ISET C      | заполнени   | и всех лач      | ных   |                        |          |
| 16       14.12.2016 11:44:10       201612G7100/481       7100         17       23.03.2017 14:46:28       201703G7100/483       7100         18       14.12.2016 09:55:20       201612G1400/257       1400       1016611001221       MICRO       Бж-офис провер         19       14.12.2016 09:41:12       201612G1400/257       1400       1006600027482       FIN       Кнекультант         20       14.12.2016 09:45:12       201612G1000/257       200       1002602001804       FIN       Кнекультант         21       14.12.2016 09:45:12       201612G1000/257       2028       1015605005159       MICRO       Бж-офис провер         21       13.12.2016 16:42:50       201612G100/253       2028       100260201804       FIN       Кнекультант         23       13.12.2016 16:42:50       201612G100/23       2028       1016260025159       MICRO       Бж-офис провер         24       13.12.2016 16:42:50       201612G100/23       1002       20302508480       MICRO       Бж-офис провер         25       13.12.2016 14:45:13       201612G100/233       1200       20020110148257       AGRO       Бж-офис провер         26       201612G100/238       3600       201612G100/238       1200       200202101482572       AGRO<                                                                                                    |                             | 15 14.12.2016 12:19:53                           |                         | 201612G1400/268      | 1400           | - Second Second Second          | пачиг                                                         |             | Sanonineni  | и всех дан      | пыл   |                        |          |
| 17       23.0.3.2017 14:46:28       201703G7100/483       710         18       14.12.2016 09:55:20       201612G1400/267       1400       1016611001221       MICR0       Бөк-офис провер         19       14.12.2016 09:55:20       201612G5000/26       300       1008600027482       FIN       Консультант         21       14.12.2016 09:51:59       201612G5000/25       2000       100860027482       FIN       Консультант         22       13.12.2016 16:42:50       201612G5000/25       2008       1015600025190       MICR0       Бөк-офис провер         23       13.12.2016 16:42:50       201612G100/23       1004       983306215080       AGR0       Бөк-офис провер         24       13.12.2016 16:43:513       201612G100/23       1004       983301099906       AGR0       Бөк-офис провер         25       13.12.2016 16:43:513       201612G100/23       1204       98301099906       AGR0       Бөк-офис провер         26       13.12.2016 14:35:13       20       201612G100/23       1204       2002021027226       AGR0       Бөк-офис провер         21       13.12.2016 14:45:5       201612G100/23       1204       201612G100/23       1204       2010132C05871       MICR0       Бөк-офис провер <td< td=""><td></td><td>16 14.12.2016 11:44:10</td><td></td><td>201612G7100/481</td><td>7100</td><td>креди</td><td>гной заявки</td><td>1.</td><td></td><td></td><td></td><td></td><td></td></td<>                                                                                                    |                             | 16 14.12.2016 11:44:10                           |                         | 201612G7100/481      | 7100           | креди                           | гной заявки                                                   | 1.          |             |                 |       |                        |          |
| 18       14.12.2016 09:55:20       0       1006       1016611001221       MICR0       Бэж-фис провер         19       14.12.2016 09:51:20       0       201612G300/16       0300       100600027482       FIN       Консультант         20       14.12.2016 09:29:57       0       201612G300/16       0300       1002602001004       FIN       Консультант         20       14.12.2016 09:51:59       0       201612G300/16       2080       1015600027482       FIN       Консультант         21       14.12.2016 08:51:59       0       201612G300/17       0400       0982306215080       AGR0       Бэж-фис провер         21       13.12.2016 16:42:50       0       201612G100/73       0400       0982306215080       AGR0       Бэж-фис провер         24       13.12.2016 16:42:50       0       201612G100/73       102       098301009906       AGR0       Бэж-фис провер         25       13.12.2016 16:43:513       0       201612G100/73       102       098301009906       AGR0       Бэж-фис провер         26       13.12.2016 11:45:18       0       201612G100/73       102       0202102725       AGR0       Бэж-фис провер         28       13.12.2016 11:45:18       0       201612G100/73                                                                                                    |                             | 17 23.03.2017 14:46:28                           |                         | 201703G7100/483      | 7100           |                                 |                                                               |             |             |                 |       |                        |          |
| 19       14.12.2016 09:41:12       100       0300       1006600027482       FIN       Консультант         20       14.12.2016 09:29:57       100       20161265000/62       5000       101600025190       FIN       Консультант         21       14.12.2016 08:51:9       100       20161265000/62       5000       1015600025190       MCRO       Pick проверено         22       13.12.2016 17:20:4       100       2016126100/79       1600       9803005094880       MCRO       Sokey/ne traine         23       13.12.2016 16:42:50       100       2016126100/73       0400       9803005094800       MCRO       Sokey/ne traine         24       13.12.2016 16:42:50       1012       1002       1012       98310099906       AGRO       Sokey/ne traine         25       13.12.2016 16:42:50       100       201612G100/13       100       98310099906       AGRO       Sokey/ne traine         26       13.12.2016 14:45:13       100       201612G100/16       100       2002011048257       AGRO       Sokey/ne traine         27       13.12.2016 14:45:14       101612G200/725       1020       201012G1003113       MCRO       Sokey/ne traine         28       13.12.2016 11:46:15       101612G000/78       160       201017                                                                                                    |                             | 18 14.12.2016 09:55:20                           |                         | 201612G1400/267      | 1400           |                                 | 1016611001221                                                 | MICRO       |             | Бэк-офис провер |       |                        |          |
| 20       14.12.2016 09:29:57       10       Консультант         21       14.12.2016 09:29:57       10       1015600025100       MICR0       Риск проверью         22       13.12.2016 17:20:24       10       100202008/32       0208       0982306215080       AGR0       Бэк-офис проверы         23       13.12.2016 16:42:50       10       1015600025190       MICR0       Консультант         24       13.12.2016 16:42:50       1012       1002       0982306215080       AGR0       Бэк-офис проверы         25       13.12.2016 16:42:50       1012       1012       09830100990825       AGR0       Бэк-офис проверы         26       13.12.2016 16:42:50       1012       1012       09830100990825       AGR0       Бэк-офис проверы         27       13.12.2016 14:42:90       1012       1012       098230521508       AGR0       Бэк-офис проверы         28       13.12.2016 14:42:90       1012       1012       098230521571       MICR0       Бэк-офис проверы         29       13.12.2016 11:46:45       10       1014       100       101560002487       MICR0       Бэк-офис проверы         30       13.12.2016 11:46:45       101612G020/32       100       101560002487       FIN       Консультант                                                                                                    |                             | 19 14.12.2016 09:41:12                           | 33333333 <u>-</u>       | 201612G0300/196      | 0300           |                                 | 1008600027482                                                 | FIN         |             | Консультант     |       |                        |          |
| 21       4.12.2016 08:51:59       0       201612G0208/32       0208       1015600025190       MICRO       Риск проверено         22       13.12.2016 17:20:24       0       201612G1600/79       1600       0982306215080       AGRO       Бак-офис провер         23       13.12.2016 16:42:50       0       201612G100/73       040       098301009805       AGRO       Бак-офис провер         24       13.12.2016 16:42:50       0       201612G100/23       1102       098301009805       AGRO       Бак-офис провер         25       13.12.2016 14:35:13       0       201612G100/13       1200       2002011042827       AGRO       Бак-офис провер         27       13.12.2016 14:35:13       0       201612G300/14       1300       20020107226       AGRO       Бак-офис провер         28       13.12.2016 14:48:18       0       201612G300/14       1300       2010135205871       MICRO       Бак-офис провер         29       13.12.2016 14:48:18       0       201612G300/14       1600       200202107226       AGRO       Бак-офис провер         30       13.12.2016 11:46:55       0       201612G300/14       1004       200202107236       MICRO       Бак-офис провер         31.12.2016 11:46:55       <                                                                                                    |                             | 20 14.12.2016 09:29:57                           |                         | 201612G5000/62       | 5000           |                                 | 1002602001804                                                 | FIN         |             | Консультант     |       |                        |          |
| 2       13.12.2016 17.20:24       2       2016 12.6160/79       1600       0982306215080       AGRO       Бэк-офис провер         23       13.12.2016 16:42:50       2       2016 12.6100/73       0400       2003025084880       MICRO       KoHcyльтант         24       13.12.2016 16:04:50       2       2016 12.6100/73       102       0982006215080       AGRO       Бэк-офис провер         25       13.12.2016 16:04:50       2       2016 12.6120/23       102       09820021048257       AGRO       Бэк-офис провер         26       13.12.2016 14:35:12       2       2016 12.61300/16       1300       2002021027226       AGRO       Бэк-офис провер         27       13.12.2016 14:45:19       2       2016 12.6300/38       360       2010132055871       MICRO       Бэк-офис провер         28       13.12.2016 13:45:24       2       2016 12.600/78       1600       2002010130       AGRO       12940117100       Консультант         30       13.12.2016 11:46:55       2       201612G1200/124       1600       101560022487       FIN       Koncynьtant         31       13.12.2016 11:46:55       2       201612G1200/23       1200       20030007037165       MICRO       Koncynьtant         31                                                                                                    |                             | 21 14.12.2016 08:51:59                           |                         | 201612G0208/32       | 0208           |                                 | 1015600025190                                                 | MICRO       |             | Риск проверено  |       |                        |          |
| 23       13.12.2016 16:42:50       2016 12:60400/73       0400       2003025084880       MICRO       KOHCYDETAHT         24       13.12.2016 16:04:50       20       2016 12:G102/32       1102       0983010099906       AGRO       Six-odpuc nposep         25       13.12.2016 14:35:13       20       2016 12:G102/32       1200       2000210148257       AGRO       Six-odpuc nposep         26       13.12.2016 14:35:13       20       2016 12:G300/16       1300       2001032205871       MICRO       Six-odpuc nposep         28       13.12.2016 13:45:24       20       2016 12:G00/78       360       201035205871       MICRO       Six-odpuc nposep         29       20       201612:G000/78       1600       200202101133       AGRO       12940117100       KoHcynbrahr         30       13.12.2016 11:46:55       20       201612:G000/78       1600       200202101133       AGRO       12940117100       KoHcynbrahr         31       13.12.2016 11:46:55       20       201612:G000/78       1600       1015600022487       FIN       KoHcynbrahr         31       13.12.2016 11:46:55       201612:G100/723       1200       2003007037165       MICRO       KoHcynbrahr                                                                                                    |                             | 22 13.12.2016 17:20:24                           |                         | 201612G1600/79       | 1600           |                                 | 0982306215080                                                 | AGRO        |             | Бэк-офис провер |       |                        |          |
| 4*       15.12.2016 16:04:50       2016126:1102/32       1102       0983010099906       AGRO       Bak-Opuc Tposep         25       13.12.2016 14:35:13       20       201612G1200/233       1200       2002011048257       AGRO       Bak-Opuc Tposep         26       13.12.2016 14:29:02       20       201612G1300/116       1300       2000201207226       AGRO       Bak-Opuc Tposep         27       13.12.2016 14:18:18       20       201612G300/38       3600       2010135205871       MICRO       Bak-Opuc Tposep         28       13.12.2016 13:45:24       20       201612G100/252       0220       rinza*''       0971005381310       MICRO       Bak-Opuc Tposep         29       201612G1600/78       1600       200020102726       AGRO       12940117100       Kotry.pbratm         30       13.12.2016 11:46:55       20       201612G1200/23       1200       2003007037165       HIRO       Kotry.pbratm         31       13.12.2016 11:24:23       201612G1200/232       1200       2003007037165       MICRO       Kotry.pbratm                                                                                                    |                             | 23 13.12.2016 16:42:50                           |                         | 201612G0400/73       | 0400           |                                 | 2003025084880                                                 | MICRO       |             | Консультант     |       |                        |          |
| 23       13.12.2016 14.35.13       20161261200/33       1200       2002011046257       AGKO       BSK-Optic TpoBep         26       13.12.2016 14:29:02       20       20161261300/116       1300       2000201207226       AGKO       S5K-Optic TpoBep         27       13.12.2016 14:18:18       20       20161263600/38       3600       2010135205871       MICRO       S5K-Optic TpoBep         28       13.12.2016 13:45:24       20       201612G6020/52       0220       rinza <sup>n</sup> 0971005381310       MICRO       S5K-Optic TpoBep         29       201612G100/78       1600       2000       rinza <sup>n</sup> 0971005381310       MICRO       S5K-Optic TpoBep         30       13.12.2016 11:46:55       20       201612G100/78       1600       2002021021013       AGKO       12940117100       KoHcyльтант         31       13.12.2016 11:46:55       20       201612G120/22       1200       2003007037165       MICRO       KoHcyльтант                                                                                                    |                             | 24 13.12.2016 16:04:50                           |                         | 201612G1102/32       | 1102           |                                 | 0983010099906                                                 | AGRO        |             | Бэк-офис провер |       |                        |          |
| 27       13.12.2016 14:18:18       20161263600/38       3600       201035205871       MICRO       Бэк-офис провер         28       13.12.2016 13:45:24       20161263600/38       1600       2020       rinza"       0971005381310       MICRO       Бэк-офис провер         29       13.12.2016 11:46:55       20161261600/78       1600       2002021061103       AGRO       12940117100       Консультант         30       13.12.2016 11:46:55       20161261200/232       1200       2000       1015600022487       FIN       Консультант         31       13.12.2016 11:24:23       20161261200/232       1200       200007037165       MICRO       Консультант                                                                                                    |                             | 25 13.12.2016 14:35:13<br>26 13 12 2016 14:20:02 |                         | 20101201200/233      | 1300           |                                 | 200201104825/                                                 | AGRO        |             | Бак-офис провер |       |                        |          |
| 28       13.12.2016 13:45:24       20161260220/52       0220       rinza"       0971005381310       MICRO       Бэк-офис провер         29       13.12.2016 11:46:55       201612G0200/19       1600       2002021061103       AGRO       12940117100       Консультант         30       13.12.2016 11:46:55       201612G0200/22       1200       200201061103       AGRO       12940117100       Консультант         31       13.12.2016 11:24:23       201612G1200/232       1200       2000       2003007037165       MICRO       Консультант                                                                                                    |                             | 27 13.12.2016 14:18:18                           |                         | 201612G3600/38       | 3600           |                                 | 2001035205871                                                 | MICRO       |             | Бэк-офис провер |       |                        |          |
| 29       10.2.2016 11:46:55       201612G1600/78       1600       2002021061103       AGRO       12940117100       Консультант         30       13.12.2016 11:46:55       201612G16000/194       0300       1015600022487       FIN       Консультант         31       13.12.2016 11:24:23       201612G1200/232       1200       2003007037165       MICRO       Консультант                                                                                                    |                             | 28 13.12.2016 13:45:24                           |                         | 20161260220/52       | 0220           | rinza"                          | 0971005381310                                                 | MICRO       |             | Бэк-офис провер |       |                        |          |
| 30       13.12.2016 11:46:55       201612G0300/194       0300       1015600022487       FIN       Консультант         31       13.12.2016 11:24:23       201612G1200/232       1200       2003007037165       MICRO       Консультант                                                                                                    |                             | 29 13.12.2016 11:53:57                           |                         | 201612G1600/78       | 1600           |                                 | 2002021061103                                                 | AGRO        | 12940117100 | Консультант     |       |                        |          |
| 31 13.12.2016 11:24:23 201612G1200/232 120 2003007037165 МІСКО Консультант                                                                                                    |                             | 30 13.12.2016 11:46:55                           |                         | 201612G0300/194      | 0300           |                                 | 1015600022487                                                 | FIN         |             | Консультант     |       |                        |          |
|                                                                                                    |                             | 31 13.12.2016 11:24:23                           |                         | 201612G1200/232      | 1200           |                                 | 2003007037165                                                 | MICRO       |             | Консультант     |       |                        | -        |
|                                                                                                    |                             |                                                  |                         |                      |                |                                 |                                                               |             |             |                 |       |                        |          |

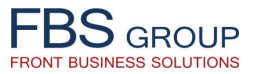

## Ввод данных кредитной заявки | ЗАЕМЩИК

| Сегодня: 29.03.2018 Полн                                                                           | 🥹 Sign Out ⊆<br>■ RU Язык + Тема →             |                                    |   |
|----------------------------------------------------------------------------------------------------|------------------------------------------------|------------------------------------|---|
| Рабочий стол Предкредитная обработка                                                               |                                                |                                    |   |
| Выберите продукт 👻 Отчеты 🤟 Настройки 👻                                                            |                                                |                                    | - |
| Дата заявки 29.03.2018 11:53:48 Номер заявки 201803G7100/494 Клиент ААА                            |                                                |                                    |   |
| Тип клиента Юридические лица •<br>Клиент АБС / Новый New customer state •<br>Вид фин.анализа FIN • |                                                |                                    |   |
| Для ввода заявки необходимо выбрать Ти<br>МICRO<br>АGRO                                            | ІОЛНИТЬ, а так же войти в каждую вкладку       | у и заполнить ее данными о клиенте |   |
|                                                                                                    |                                                |                                    |   |
| Заемщик (юр.лицо) Заявитель                                                                        | Акционеры                                      | Партнеры                           |   |
|                                                                                                    |                                                |                                    |   |
| Обеспечение Кредитная заявка                                                                       | Фин. Анализ FIN                                |                                    |   |
| Инспектор долже<br>во всех разделах З<br>Заемщике.                                                 | ен ввести информацию<br>Заявки – Ввод данных о |                                    |   |
| 🖋 Выполнить                                                                                        |                                                | 🔊 Назад                            |   |

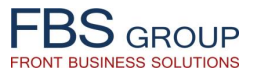

#### Ввод данных кредитной заявки | ЗАЕМЩИК – Общие данные

| FBS                                                                                                    | Добро пожал                | повать         | в DeVisi                                    | on Front                               | Solution                                               |                   |                |                 |               | 🕑 Sign Out 🛛 🤇     |
|----------------------------------------------------------------------------------------------------|----------------------------|----------------|---------------------------------------------|----------------------------------------|--------------------------------------------------------|-------------------|----------------|-----------------|---------------|--------------------|
| Front Business Solutions                                                                                                    | Сегодн                     | ія: 29.03.2018 | Пользователь: Adminis                       | strator application                    |                                                        |                   |                |                 |               | — RU Язык - Тема - |
| Рабочий стол Предкредитная обработка                                                                                                    |                            |                |                                             |                                        |                                                        |                   |                |                 |               |                    |
| Выберите продукт 👻 Отчеты 👻 Настройки 👻                                                                                                    |                            |                |                                             |                                        |                                                        |                   |                |                 |               |                    |
|                                                                                                    |                            |                |                                             |                                        |                                                        |                   |                |                 |               | _                  |
| Дата заявки 29.03.2018 11:53:48 Номер за                                                                                                    | аявки 201803G7100/494 Кли  | ент ААА        |                                             |                                        |                                                        |                   |                |                 |               |                    |
| Общие данные Данные о бизнесе Данные Би                                                                                                    | KN                         |                |                                             |                                        |                                                        |                   |                |                 |               | 1                  |
| Регистрационный номер 1                                                                                                    |                            |                |                                             |                                        | * Факт                                                 | ический адрес     | asd            |                 |               |                    |
| * Идентификационный номер (Фискальный код) tes                                                                                                    | st_m                       |                |                                             |                                        | * <b>П</b> о                                           | чтовый индекс     | 1              |                 |               |                    |
| * Наименование компании АА                                                                                                    | A                          | -              |                                             | 2                                      | <ul> <li>Доля экспорта в го,</li> <li>Созон</li> </ul> | довом обороте     |                |                 | •<br>•        |                    |
| * Юридическая форма ОС                                                                                                    | .03.2017                   | <u> </u>       |                                             |                                        | - Cesor                                                | * Конкуренты      | Низкий уровень |                 | •<br>•        |                    |
| * Тип клиента Но                                                                                                    | овый                       | · ]            |                                             |                                        | * Зависимость от од                                    | ного продукта     | Да             |                 | •             |                    |
| * Дата кредитной заявки 23                                                                                                    | .03.2017                   | 20             |                                             | Внутренний  <br>клиентов с голо        | рейтинг / группа рис<br>выми оборотами бол             | ка (только для    | 1+             |                 | •             |                    |
| * Старт-ал Не                                                                                                    | T                          | •              |                                             | * Заемщик                              | <li>к, находящийся в чер</li>                          | ном списке SG     | Да             |                 | •             |                    |
| Уставной капитал                                                                                                    | , \                        |                |                                             |                                        |                                                        |                   |                |                 |               |                    |
| ~ юридический адрес (улица, тород, страна) as                                                                                                    | u                          |                |                                             |                                        |                                                        |                   |                |                 |               |                    |
| Количество учредителей                                                                                                    |                            |                |                                             |                                        |                                                        |                   |                |                 |               |                    |
|                                                                                                    |                            |                |                                             |                                        |                                                        |                   |                |                 |               |                    |
| Дочерние компании     Представление      →      ★      ★      ○ Отсоединить                                                                                                    | $\backslash$               |                |                                             |                                        |                                                        |                   |                |                 |               |                    |
|                                                                                                    |                            | Количество     |                                             | Основной вид                           |                                                        | Внутригруппо      | овые           | Внутригрупповые |               |                    |
| Наименование Правовая форма Дата создания                                                                                                    | Старт-ап Фактический адрес | учредителей    | Доля в компании                             | деятельности                           | Всего активов                                          | активы            | Всего долгов   | долги           | Чистые активы | Чистые п           |
| Крестьянское хозяйство<br>ООО<br>Акционерное общество<br>Ассоциация<br>Авторизованное лицо<br>Физическое лицо с патентом<br>Индивидуальное предприятие<br>Производственный кооператив<br>Физическое лицо<br>Потребительский Кооператив<br>Производственный кооператив<br>Некоммерческая Организация | ное общество               | И⊦<br>де<br>та | іспектор вво<br>тальные обц<br>кже данные о | одит, либо<br>цие данные<br>о дочерних | актуализи<br>е о Заемщи<br>компаниях                   | рует<br>ке, а<br> |                |                 |               |                    |
| Комментарии                                                                                                    |                            |                |                                             |                                        |                                                        |                   |                |                 |               |                    |
| ✓ Выполнить                                                                                                    |                            |                |                                             |                                        |                                                        |                   | 🌀 Назал        | 1               |               |                    |

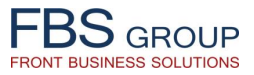

#### Ввод данных кредитной заявки | ЗАЕМЩИК – Данные о бизнесе

| Добро по                                                                | ожаловать в DeVision Front Solution                                                                | 🥹 Sign Out 🛛 🗨     |
|-------------------------------------------------------------------------|----------------------------------------------------------------------------------------------------|--------------------|
| Front Business Solutions                                                | Сегодня: 29.03.2018 Пользователь: Administrator application                                        | 🔚 RU Язык 👻 Тема 🗟 |
| Рабочий стол Предкредитная обработка                                    |                                                                                                    |                    |
| Выберите продукт 🗸 Отчеты 👳 Настройки 🗸                                 |                                                                                                    |                    |
|                                                                         |                                                                                                    | <b></b>            |
| Дата заявки 29.03.2018 11:53:48 Номер заявки 201803G7100/494 Клиент ААА |                                                                                                    |                    |
| Общие данные Данные о бизнесе Данные БКИ                                |                                                                                                    |                    |
| * Начало деятельности с: 23.03.2017                                     | * Ежемесячные поступления от бизнеса 1                                                             |                    |
| * Основной вид деятельности Сельское хозяйство                          | <ul> <li>Трупповое партнерство</li> </ul>                                                          | <u> </u>           |
| * Детальное описание основного вида деятельности Виноградные лозы       | <ul> <li>Аффилированные компании с активами превышающие 30% от групповых Да<br/>активов</li> </ul> | <b>T</b>           |
| вторичный вид деятельности                                              | * Аффилированные компании с оборотами превышающие 30% от групповых да<br>оборотов                  | τ                  |
|                                                                         | * Количество работников 1                                                                          |                    |
| * Опыт в данном виде деятельности 3 - 5 лет                             | <ul> <li>Тодовые продажи (Млн леев) 3 - 5</li> </ul>                                               | T                  |
| * Первый опыт в роли менеджера   Да                                     |                                                                                                    |                    |
| - владелец помещении <u>да</u>                                          | ,                                                                                                  |                    |
| * Количество точек 1.00                                                 |                                                                                                    |                    |
| деятельности                                                            |                                                                                                    |                    |
| Представление 🗸 🐥 💥 🔚 Отсоединить                                       |                                                                                                    |                    |
| Дата открытия                                                           | Находится в собственности Срок действия                                                            |                    |
| Назначение точки продаж Адрес                                           | или арендуется договора аренды                                                                     |                    |
|                                                                         |                                                                                                    |                    |
|                                                                         |                                                                                                    |                    |
|                                                                         |                                                                                                    | ,                  |
|                                                                         |                                                                                                    |                    |
| Комментарии                                                             |                                                                                                    |                    |
|                                                                         |                                                                                                    | 1                  |
|                                                                         | Инспектор вводит, либо актуализирует                                                               |                    |
| Количество клиентов Не выбран 🔻                                         | Детальные данные о бизнесе Заемщика,                                                               |                    |
|                                                                         | в том числе информацию о дебиторах и                                                               |                    |
| представление - 👕 🗶 🛄 Отсоединить                                       |                                                                                                    |                    |
| Дебитор Сальдо Обороты по Дт Обороты по Кт оборотов по Дт               | предиторах заемщика.                                                                               |                    |
|                                                                         |                                                                                                    |                    |
|                                                                         |                                                                                                    |                    |
|                                                                         |                                                                                                    |                    |
|                                                                         |                                                                                                    | •                  |
|                                                                         |                                                                                                    |                    |
| Выполнить                                                               | ш <b>у</b> Назад                                                                                   |                    |

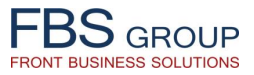

#### Ввод данных кредитной заявки | ЗАЕМЩИК – Данные БКИ

| FBS                                   | Добро пожаловать в DeVision Front Solution                                                                              | 🥹 Sign Out 🛛 🧲                             |
|---------------------------------------|----------------------------------------------------------------------------------------------------|--------------------------------------------|
| Front Business Solutions              | Сегодня: 29.03.2018 Пользователь: Administrator application                                                             | <mark>—</mark> RU Язык ▼ Тема <del>▼</del> |
| Рабочий стол Предкредитная с          | обработка                                                                                                    |                                            |
| Выберите продукт 👻 Отчеты 👻 Настройки | u •                                                                                                    |                                            |
|                                       |                                                                                                    |                                            |
| Общие данные Данные о бизнесе         |                                                                                                    |                                            |
|                                       |                                                                                                    |                                            |
|                                       | * Предупреждения Кредитного Бюро за последние 24 месяца НЕТ   * Дата консультации Кредитного Бюро 28.03.2017  В 03.2017 |                                            |
|                                       | * Кредиты MBSG - всего дней в просрочке за посл. 18 мес. 1                                                              |                                            |
|                                       | * Кредиты MBSG - всего дней в просрочке за посл. 12 мес. 1                                                              |                                            |
|                                       | * Всего взносов в просрочке за последние 18 мес. 1                                                                      |                                            |
|                                       | * Текущая просрочка ( в днях) 1                                                                                         |                                            |
|                                       | * Колличество месяцев с последнеи просрочки 0 месяцев<br>* Блокировка счетов (всего сумма в МЛЛ) 1                      |                                            |
|                                       |                                                                                                    |                                            |
|                                       |                                                                                                    |                                            |
|                                       | Инспектор вводит, либо актуализирует<br>информацию из Бюро Кредитных<br>Историй.                                        |                                            |
|                                       |                                                                                                    |                                            |
|                                       |                                                                                                    |                                            |
|                                       |                                                                                                    |                                            |
| 🗸 Выполнить                           | 🔊 Назад                                                                                                    |                                            |

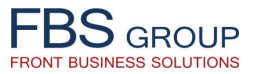

### Ввод данных кредитной заявки | ЗАЯВИТЕЛЬ

| FBS GROUP                                                                                                    | Добро пожаловать в<br>Сегодня: 29.03.2018 Пог                                   | B DeVision Front Solution                             |                                              | ign Out Q<br>■RU Язык + Тема = |
|----------------------------------------------------------------------------------------------------|---------------------------------------------------------------------------------|-------------------------------------------------------|----------------------------------------------|--------------------------------|
| Рабочий стол         Предкредитная обработка           Выберите продукт •         Отчеты •         Настройки •           Дата заявки         29.03.2018 11:53:48         Номер заяв | ки 201803G7100/494 Клиент ААА                                                   |                                                       |                                              | · •                            |
| Тип клиента Юри<br>Клиент АБС / Новый New<br>Вид фин.анализа FIN<br>Для ввода заявки необходимо выбрать Тип кл                                                                      | дические лица<br>customer state<br>иента, Вид фин. анализа, нажать на кнопку ВЕ | т<br>т<br>ПОЛНИТЬ, а так же войти в каждую вкладку    | у и заполнить ее данными о клиенте           |                                |
| Заемщик (юр.лицо)                                                                                                    | Заявитель                                                                       | Акционеры                                             | Партнеры                                     |                                |
| Обеспечение                                                                                                    | Кредитная заявка                                                                | Фин. Анализ FIN                                       |                                              |                                |
|                                                                                                    |                                                                                 | Инспектор должен<br>во всех разделах 3а<br>Заявителе. | н ввести информацию<br>аявки – Ввод данных о |                                |
| ✓ Выполнить                                                                                                    |                                                                                 |                                                       | 🜍 Назад                                      |                                |

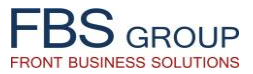

#### Ввод данных кредитной заявки | ЗАЯВИТЕЛЬ – Общие данные

| EBS                                                                                                    | Добро пожалова                                                                                          | ть в DeVision Front Solution                                                                                                    | 😔 Sign Out                                                                                                    |
|----------------------------------------------------------------------------------------------------|----------------------------------------------------------------------------------------------------|----------------------------------------------------------------------------------------------------|----------------------------------------------------------------------------------------------------|
| Front Business Solutions                                                                                                    | Сегодня: 29.03.20                                                                                       | 18 Пользователь: Administrator application                                                                                                    | 🗖 RU Язык 👻 Тема 🗵                                                                                                    |
| Рабочий стол         Предкредитная обработка           Выберите продукт         Отчеты         Настройки           Дата заявки         29.03.2018 11:53:48         Номер заявки         2018           Общие данные         Данные по счету PRI         Данные БКИ         Регистрационный номер           * Персональный идентификационный номер         * Обращение         * Фамилия           * Персональный идентификационный номер         * Обращение           * Персональный идентификационный номер         * Обращение           * Персональный идентификационный номер         * Обращение           * Персональный идентификационный номер         * Обращение           * Персональный идентификационный номер         * Обращение           * Фамилия         * Имя           * Дата рождения         Номер добочего телефона           Номер дабочего телефона         Номер рабочего телефона           Количество лет проживания по пичному адресу         * Фактический адрес проживания           Комментарии         Комментарии | ДООРО ПОЖАЛОВА<br>Сегодня: 29.03.20<br>03G7100/494 Клиент ААА<br>Существующий •<br>test_m<br>Господин • | ТБ В DEVISION FRONT SOIUTION 18 Пользователь: Administrator application 0 Ценка основного места жительства 0 Ценка вторичного места жительства 0 Ценка вторичного места жительства 0 Ценка вторичного места жительства 1* Серия и номер удостоверения личности 1* Семейное положение 1* Соимость другой недвижимости 1* Семейное положение 1* Должность в компании 1* Зарплатный проект МВSG 1* Заемщик, находящийся в черном списке SG 1* Уровень образования 1* Доля в компании 1* Сбережения 1* Доля в компании 1* Сбережения 1* Доля в комп | RU Язык • Тема •         зазведен (разведена)         •         ±е выбран         •         ±е выбран         •         •         •         •         •         •         •         •         •         •         •         •         •         •         •         •         •         • |
|                                                                                                    |                                                                                                    | Заявителе – физическом<br>кредитную заявку от имени юр<br>Инспектор вводит, либо ан<br>общие данные о Заявителе, и<br>оборотах по счетам, откры<br>информацию из Бюро Кредитн                                                                                                    | лице, инициирующим<br>эидического лица.<br>ктуализирует детальные<br>нформацию о денежных<br>тым в банке, а также<br>ных Историй.                                                                                                    |
| Выполнить                                                                                                    |                                                                                                    |                                                                                                    | 🔊 Назад                                                                                                    |

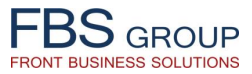

## Ввод данных кредитной заявки | АКЦИОНЕРЫ

| FBS GRO                                            | U P<br>ions                                                                       | Добро пожаловать<br>Сегодня: 29.03.2018 г                 | B DeVision Front Solution                              | ו                                                                                  | <b>()</b> Sign Out ⊆<br>■ RU Язык - Тема - |
|----------------------------------------------------|-----------------------------------------------------------------------------------|-----------------------------------------------------------|--------------------------------------------------------|------------------------------------------------------------------------------------|--------------------------------------------|
| Рабочий стол<br>Выберите продукт<br>Дата заявки 29 | Предкредитная обработка<br>• Отчеты - Настройки -<br>.03.2018 11:53:48 Номер зая: | зки 201803G7100/494 Клиент AAA                            |                                                        |                                                                                    | ـــــــــــــــــــــــــــــــــــــ      |
|                                                    | Тип клиента Юр<br>Клиент АБС / Новый <u>New</u><br>Вид фин.анализа <u>FIN</u>     | идические лица<br>v customer state                        | <b>v</b><br><b>v</b><br><b>v</b>                       |                                                                                    |                                            |
| Для ввода за                                       | авки необходимо выбрать Тип кл<br>аемщик (юр.лицо)                                | ииента, Вид фин. анализа, нажать на кнопку I<br>Заявитель | ВЫПОЛНИТЬ, а так же войти в каждую вкладі<br>Акционеры | ку и заполнить ее данными о клиенте<br>Партнеры                                    |                                            |
| 6                                                  | Обеспечение                                                                       | Кредитная заявка                                          | Фин. Анализ FIN                                        |                                                                                    |                                            |
|                                                    |                                                                                   |                                                           |                                                        | 1нспектор должен ввести инфор<br>ю всех разделах Заявки — Ввод д<br>об Акционерах. | мацию<br>цанных                            |
| 🖋 Выполи                                           | ить                                                                               |                                                           |                                                        | 🗳 Назад                                                                            |                                            |

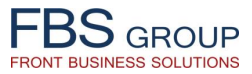

## Ввод данных кредитной заявки | АКЦИОНЕРЫ

| FBS GROU                           | I P                                             | Добро по           | Каловать в С<br>Сегодня: 29.03.2018 Пользова | DeVision Front Solut   | ion |         | 🕑 Sign Out 🔤<br>■RU Язык - Тема - |
|------------------------------------|-------------------------------------------------|--------------------|----------------------------------------------|------------------------|-----|---------|-----------------------------------|
| Рабочий стол<br>Выберите продукт 🗸 | Предкредитная обработка<br>Отчеты – Настройки – |                    |                                              |                        |     |         |                                   |
| Дата заявки 15.1:<br>Акционеры     | 2.2016 08:45:40 Номер заявки 201                | 612G0107/32        | Клиент СССССССССССССССССССССССССССССССССССС  | L                      |     |         |                                   |
| Представление 👻                    | 🕂 🗶 🛃 Отсоединить                               | Официальная доля в |                                              |                        |     |         |                                   |
|                                    | Фамилия                                         | компании           | Фактическая доля в бизнесе                   |                        |     |         |                                   |
| 122                                | Conjo Condexei                                  | 50                 | 50                                           |                        |     |         |                                   |
| •                                  |                                                 |                    | соответствующи:<br>бизнесе.                  | х долях в компании и в |     |         |                                   |
| Комментарии                        |                                                 |                    |                                              |                        |     |         | 6                                 |
| 🖋 Выполни:                         | ть                                              |                    |                                              |                        |     | 🗳 Назад |                                   |

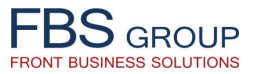

### Ввод данных кредитной заявки | ПАРТНЕРЫ

| Front | BS GROUP<br>Business Solutions                                                                                                    | Добро пожаловать<br>Сегодня: 29.03.2018 п                                          | B DeVision Front Solution                                | 1                                   | ( Sign Out ⊆<br>■ RU Язык - Тема - |
|-------|----------------------------------------------------------------------------------------------------|------------------------------------------------------------------------------------|----------------------------------------------------------|-------------------------------------|------------------------------------|
| B     | абочий стол Предкредитная обработка<br>иберите продукт • Отчеты • Настройки •<br>Дата заявки 15.12.2016 08:45:40 Номер зая         | вки 201612G0107/32 Клиент                                                          | SRL .                                                    |                                     | یم _<br>ایم _                      |
|       | Тип клиента Юр<br>Клиент АБС / Новый <u>Nev</u><br>Вид фин.анализа <u>FIN</u><br><b>Для ввода заявки необходимо выбрать Тип кл</b> | идические лица<br>v customer state<br>пиента, Вид фин. анализа, нажать на кнопку Е | т<br>т<br>т<br>ЫПОЛНИТЬ, а так же войти в каждую вклад   | ку и заполнить ее данными о клиенте |                                    |
|       | Заемщик (юр.лицо)                                                                                                    | Заявитель                                                                          | Акционеры                                                | Партнеры                            |                                    |
| B     | Обеспечение                                                                                                    | Кредитная заявка                                                                   | Фин. Анализ FIN                                          |                                     |                                    |
|       |                                                                                                    | Инспектор<br>во всех раз<br>Партнерах.                                             | должен ввести информацию<br>делах Заявки – Ввод данных о |                                     |                                    |
|       | ✓ Выполнить                                                                                                    |                                                                                    |                                                          | 🗐 Назад                             |                                    |

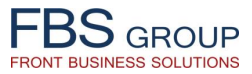

### Ввод данных кредитной заявки | ПАРТНЕРЫ

| FBS GROUP                                                             | Добро п                                                                             | Южаловать в DeVision Front Solution<br>Сегодня: 29.03.2018 Пользователь: Administrator application | CN () Sign Out ⊆<br>RU Язык - Тема → |
|-----------------------------------------------------------------------|-------------------------------------------------------------------------------------|----------------------------------------------------------------------------------------------------|--------------------------------------|
| Рабочий стол Предкредитная о<br>Выберите продукт • Отчеты • Настройки | бработка                                                                            |                                                                                                    |                                      |
| Дата заявки 15.12.2016 08:45:40<br>Партнеры                           | Номер заявки 201612G0107/32                                                         | Клиент Состорования SRL                                                                            |                                      |
| Представление ▼                                                       | Динить<br>Фамилия<br>Фамилия<br>Фамилия<br>Фамилия<br>Фамилия<br>Фамилия<br>Фамилия | Инспектор вводит, либо актуализирует<br>детальные данные о Партнерах.                              |                                      |
| ✓ Выполнить                                                           |                                                                                     |                                                                                                    | 🗳 Назад                              |

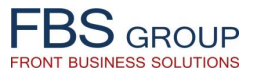

### Ввод данных кредитной заявки | ОБЕСПЕЧЕНИЕ

|                                                                                                    | Добро пожаловать<br>Сегодня: 29.03.2018 г                                                                     | В DeVision Front Solution                                                                           |                                  | 🥹 Sign Out 🗲<br>💳 RU Язык ▾ Тема ┯ |
|----------------------------------------------------------------------------------------------------|----------------------------------------------------------------------------------------------------|----------------------------------------------------------------------------------------------------|----------------------------------|------------------------------------|
| Рабочий стол Предкредитная обработка<br>Выберите продукт → Отчеты → Настройки →                                                                              | 2016120107/22                                                                                                 | ×~ cpi                                                                                              |                                  |                                    |
| Дата заявки 15.12.2016 08:45:40 Номер заяв<br>Тип клиента Юри<br>Клиент АБС / Новый New<br>Вид фин.анализа FIN<br>Для ввода заявки необходимо выбрать Тип кл | ки 201612G0107/32 Клиент<br>дические лица<br>r customer state<br>ичента, Вид фин. анализа, нажать на кнопку Е | <ul> <li>✓ SRL</li> <li>▼</li> <li>▼</li> <li>ВЫПОЛНИТЬ, а так же войти в каждую вкладку</li> </ul> | и заполнить ее данными о клиенте |                                    |
| Заемщик (юр.лицо)                                                                                                    | Заявитель                                                                                                    | Акционеры                                                                                           | Партнеры                         |                                    |
| Обеспечение                                                                                                    | Кредитная заявка                                                                                              | Фин. Анализ FIN                                                                                     |                                  |                                    |
|                                                                                                    | Инспектор<br>во всех раз<br>об Обеспеч                                                                        | должен ввести информацию<br>зделах Заявки — Ввод данных<br>чении кредита.                           |                                  |                                    |
| 🖋 Выполнить                                                                                                    |                                                                                                    |                                                                                                    | 🌍 Назад                          |                                    |

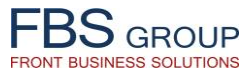

### Ввод данных кредитной заявки | ОБЕСПЕЧЕНИЕ

| BSa                        |                                   |                                                  |                                                                    | Добро по                                         | эжалова                                            | ать в De∨                                                            | ision Fro                                                       | ont Soluti                                                     | ion                                                            |                                       |                                   |                                             | 🥹 Sign O                               |
|----------------------------|-----------------------------------|--------------------------------------------------|--------------------------------------------------------------------|--------------------------------------------------|----------------------------------------------------|----------------------------------------------------------------------|-----------------------------------------------------------------|----------------------------------------------------------------|----------------------------------------------------------------|---------------------------------------|-----------------------------------|---------------------------------------------|----------------------------------------|
| ont Business S             | Solutions                         |                                                  |                                                                    |                                                  | Сегодня: 29.03.                                    | 2018 Пользователь: А                                                 | Administrator applicat                                          | on                                                             |                                                                |                                       |                                   |                                             | <mark>—</mark> RU Язык 🔻               |
| Рабочий сто.               | ол Предкре                        | едитная обработка                                |                                                                    |                                                  |                                                    |                                                                      |                                                                 |                                                                |                                                                |                                       |                                   |                                             |                                        |
| Выберите прод              | дукт 🔹 Отчеты 👻                   | Настройки 👻                                      |                                                                    |                                                  |                                                    |                                                                      |                                                                 |                                                                |                                                                |                                       |                                   |                                             |                                        |
|                            | 15 10 2016 00-45                  | 5.40                                             | 2016126                                                            | 0107/00                                          | 1/                                                 | CDI                                                                  |                                                                 |                                                                |                                                                |                                       |                                   |                                             |                                        |
| Дата заявки<br>Реальное об | и 15.12.2010 08:43<br>обеспечение | D:40 HOM                                         | иер заявки 2010120                                                 | 0107/32                                          | КЛИЕНТ                                             | SKL                                                                  |                                                                 |                                                                |                                                                |                                       |                                   |                                             |                                        |
| _                          |                                   |                                                  |                                                                    |                                                  |                                                    |                                                                      |                                                                 |                                                                |                                                                |                                       |                                   |                                             |                                        |
| Представлен                | ние                               | Отсоединить                                      | Уже запожено                                                       | Дата последней                                   | Рыночная                                           | Доля взвешенной<br>рыночной<br>стоимости                             | Стоимость залога                                                | Стоимость<br>используемой<br>гарантии (в деях)                 | Покрытие залогом                                               | Обязате<br>страхо                     | ельное<br>вание                   | Ликвилный зал                               | ог Описание                            |
| 12                         | Движимый за ▼                     | Universalitatea bur                              | Нет 🔻                                                              | 01.07.2015                                       | 350285                                             | 40                                                                   | 140114                                                          | 0                                                              | 0                                                              | Нет                                   | •                                 | Нет 🔻                                       | Gajul bunurilor mobile (Universalitate |
| 10                         | поручительст 🔻                    |                                                  | Нет 🔻                                                              | 03.07.2015                                       |                                                    |                                                                      |                                                                 |                                                                |                                                                | Нет                                   | •                                 | Нет 🔻                                       | Fidejusiunea Domnul Alexei Sagaidac    |
| liä                        | поручительст 🔻                    |                                                  | Нет 🔻                                                              | 03.07.2015                                       |                                                    |                                                                      |                                                                 |                                                                |                                                                | Нет                                   | •                                 | Нет 🔻                                       | Fidejusiunea Domnul Andrei Tîmusea     |
| ۲                          |                                   |                                                  |                                                                    |                                                  | Обеспеч<br>использ<br>кредитс<br>существ<br>покрыв | чение привя<br>зовано в нес<br>ов. Также<br>зующих на<br>ающих сущес | зывается к<br>скольких за<br>, Инспе<br>данный мо<br>ствующие у | карточке кл<br>аявках для<br>ктору д<br>омент дого<br>заемщика | лиента, и м<br>покрытия  <br>оступен<br>оворов обе<br>кредиты. | ожет б<br>различ<br>просм<br>еспече   | ыть<br>іных<br>лотр<br>ния,       |                                             |                                        |
|                            |                                   | Рыночная<br>Залоговая стоимос<br>Залоговая стоим | а стоимость всего обе<br>сть недвижимость +<br>мость движимого обе | спечения 350285<br>депозиты 0<br>спечения 140114 |                                                    | ]                                                                    |                                                                 | Доля кред                                                      | дитов покрытая недв<br>Доля кре                                | Общая су<br>ижимостью<br>адитов покры | има обес<br>и депози<br>ытая зало | печения 140114<br>итами % 0<br>огом.% 50.04 |                                        |
| Комментарии                | И                                 |                                                  |                                                                    |                                                  |                                                    |                                                                      |                                                                 |                                                                |                                                                |                                       |                                   |                                             | <i>II</i>                              |
| 🖋 Вы                       | ыполнить                          |                                                  |                                                                    |                                                  |                                                    |                                                                      |                                                                 |                                                                |                                                                |                                       | 9                                 | Назад                                       |                                        |

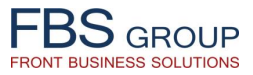

### Ввод данных кредитной заявки | КРЕДИТНАЯ ЗАЯВКА

| FBS GROUP                                                                                                    | Добро пожаловать<br>Сегодня: 29.03.2018 г                                                                                | B DeVision Front Solution                                                   | l i i i i i i i i i i i i i i i i i i i | <mark>()</mark> Sign Out ⊆<br>■RU Язык - Тема - |
|----------------------------------------------------------------------------------------------------|----------------------------------------------------------------------------------------------------|-----------------------------------------------------------------------------|-----------------------------------------|-------------------------------------------------|
| Рабочий стол         Предкредитная обрабо           Выберите продукт •         Отчеты •         Настройки •           Дата заявки         15.12.2016 08:45:40         15.12.2016 08:45:40 | отка<br>Номер заявки 201612G0107/32 Клиент                                                                               | SRL                                                                         |                                         |                                                 |
| Тип кл<br>Клиент АБС / К<br>Вид фин.ан<br>Для ввода заявки необходимо выбрат                                                                                                    | иента Юридические лица<br>Новый New customer state<br>нализа FIN<br>гь Тип клиента, Вид фин. анализа, нажать на кнопку н | ▼<br>▼<br>▼<br>ВЫПОЛНИТЬ, а так же войти в каждую вкладк                    | ку и заполнить ее данными о клиенте     |                                                 |
| Заемщик (юр.лицо)                                                                                                    | Заявитель                                                                                                    | Акционеры                                                                   | Партнеры                                |                                                 |
| Обеспечение                                                                                                    | Кредитная заявка                                                                                                    | Фин. Анализ FIN                                                             |                                         |                                                 |
|                                                                                                    |                                                                                                    | Инспектор должен ввести в<br>во всех разделах Заявки –<br>Кредитной Заявки. | информацию<br>Ввод данных               |                                                 |
| 🖋 Выполнить                                                                                                    |                                                                                                    |                                                                             | 🌍 Назад                                 |                                                 |

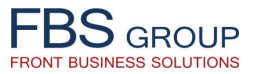

### Ввод данных кредитной заявки | КРЕДИТНАЯ ЗАЯВКА

|                                                                                                    | Сегодня: 29.03.2018 Пользователь: Administrator application                                                                                                    | () Sign Out ⊆<br>■RU Язык - Тема - |
|----------------------------------------------------------------------------------------------------|----------------------------------------------------------------------------------------------------|------------------------------------|
| Рабочий стол Предкредитная обработка<br>Выберите продукт - Отчеты - Настройки -                                                                                                    |                                                                                                    | •                                  |
| Дата заявки 15.12.2016 08:45:40 Номер заявки 201612G01<br>Заявка Кредитная история Данные БКИ Банковские отно<br>✓ запрашиваемые кредиты<br>Представление -                                                                                                | 107/32 Клиент SRL                                                                                                    |                                    |
|                                                                                                    | Сумма кредита (в Сумма кредита (в Срок кредита (в Макс. Ежемес.                                                                                                    |                                    |
| Тип заемщика тип продукта цель кредита / инфестиции                                                                                                    | валюте валюта кредита Ооменный курс леяху месяцах) Типтрафика гашения Платеж Тип заявки                                                                                                    |                                    |
| <ul> <li>Приобретение бизнеса<br/>Потребительский кредит<br/>Оборудование<br/>Основные средства<br/>Лизинг</li> <li>Предложение банка</li> <li>Представление →</li></ul>                                                                                   | Инспектор вводит детализированную информацию о параметрах запрашиваемого кредита: сумма, валюта, срок, целевое назначение и пр. Заявка может содержать запрос клиента на несколько кредитов одновременно. | ,                                  |
| № договора Тип заемщика                                                                                                    | Тип продукта Код продукта инфестиций Валюта кредита Обменный курс валюте) леях) месяцах) График гашен                                                                                                    | ния Процентная ста                 |
| Праметры Трифик 201612/G010//32/11 КОРИДИЧЕСКОЕ В<br>Инвестиционная<br>Планируемы месяц осуществления инвес<br>Инфестиции осуществленные за счет ресурсов<br>Инфестиции осуществленные за счет собственных рес<br>Общий объем инвестиций, которые будут сд | Аннуитет<br>В зависимости от настроенного в<br>системе продуктового сегмента,<br>система анализирует запрос клиента и<br>автоматически рассчитывает<br>встречное предложение.<br>сурсов                   | C4.c                               |
| Количество кре<br>Общая сумма кре<br>Доля первоначального взноса в пр<br>Всего максимальных платежей по пр                                                                                                    | едитов 1<br>едитов 150000<br>роекте<br>роекту 15000                                                                                                    |                                    |
| ✓ Выполнить                                                                                                    | 🖓 Назад                                                                                                    |                                    |

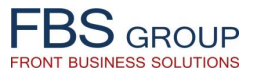

### Ввод данных кредитной заявки | ПРОСМОТР КРЕДИТНОЙ ИСТОРИИ

| BS                                                                  |                                                                                                    |                                                                 |                                                                                                    |                                         | Добро          | пожало                                                   | вать в De                                                      | eVisic                                       | n Front S                                                | Solutio                                  | on                                                               |                                                                       |                                                      |                                                    |                        |      |                       |               |                                            | O                     | Sign Out   |
|---------------------------------------------------------------------|----------------------------------------------------------------------------------------------------|-----------------------------------------------------------------|----------------------------------------------------------------------------------------------------|-----------------------------------------|----------------|----------------------------------------------------------|----------------------------------------------------------------|----------------------------------------------|----------------------------------------------------------|------------------------------------------|------------------------------------------------------------------|-----------------------------------------------------------------------|------------------------------------------------------|----------------------------------------------------|------------------------|------|-----------------------|---------------|--------------------------------------------|-----------------------|------------|
| DOGROU<br>ont Business Soluti                                       | UP                                                                                                    |                                                                 |                                                                                                    |                                         |                | Сегодня: 29                                              | 03.2018 Пользовате                                             | ль: Administr                                | ator application                                         |                                          |                                                                  |                                                                       |                                                      |                                                    |                        |      |                       |               |                                            | <mark>а</mark> RU Язы | к 🗸 Тема 🚽 |
| Рабочий стол<br>Выберите продукт<br>Дата заявки 15.:<br>Заявка Кре, | Предкредитн<br>→ Отчеты → Настр<br>.12.2016 08:45:40<br>едитная история                                                                                                    | ная обрабо<br>ройки +<br>Данные                                 | отка<br>Номер заявки 201<br>е БКИ Банков                                                            | 1 <b>612G0107/32</b><br>вские отношения | Клиент         | SRL                                                      |                                                                |                                              |                                                          |                                          |                                                                  |                                                                       |                                                      |                                                    |                        |      |                       |               |                                            |                       | -          |
| Представление 🗸                                                     | -   🕂 💥   🖃 (                                                                                                    | Отсоединит                                                      | ГЬ                                                                                                  |                                         |                |                                                          |                                                                |                                              |                                                          |                                          |                                                                  |                                                                       |                                                      |                                                    |                        |      |                       | _             |                                            |                       |            |
| Выполнение<br>дополнительных<br>условий М                           | MBSG/Другой банк                                                                                                    | Название<br>дебитора                                            | Тип продукта                                                                                        | Тип кредита                             | Номер договора | Дата выдачи                                              | Первоначальная<br>сумма / доступный<br>овердрафт (в<br>валюте) | Валюта<br>кредита                            | Цель кредита                                             | Процентная<br>ставка                     | Обменный<br>курс на дату<br>кредитной<br>заявки                  | Сальдо<br>кредита (в<br>валюте)                                       | Сальдо<br>кредита на<br>дату<br>выдачи (в<br>валюте) | Сальдо<br>кредита<br>на дату<br>выдачи (в<br>леях) | Срок погаше<br>кредита | ния  | Дата послед<br>взноса | ел<br>днего г | Сумма<br>кемесячнь<br>ілатежей<br>(в леях) | Залог                 | Сут        |
|                                                                     | MBSG-MOBIA: V                                                                                                    |                                                                 | Business life                                                                                       | Подлежащие 🔻                            | M/62249107100  | 21.05.2013                                               | 85000                                                          | Лей 🔻                                        | Оборотный к: 🔻                                           | 12.45                                    | 1                                                                |                                                                       | 0                                                    | 0                                                  | 22.05.2014             | 20 I | 22.05.2014            | 20 g          | 400                                        | Да 🔻                  | 0          |
| 4                                                                   | VICE - VICUITA JURIA<br>EBM - Banca de econ<br>FINC - Fincombank<br>ProCredit bank<br>UNIBANK<br>EVIMBANK<br>EUROCREDIT BANK<br>BANCA SOCIALA<br>ENERGBANK<br>BCR - BANCA COMERE<br>BENERGBANK<br>PRIME CAPITAL<br>EXPRES LEASING<br>COMERT BANK<br>PRIME CAPITAL<br>EXPRES LEASING<br>CREDIT RAPID<br>MICROINVEST<br>TOTAL LEASING | omii<br>CIALA ROM                                               | ANA<br>BCR - E                                                                                      | SANCA COMERCIALA                        | ROMANA         | проанали<br>кредитны<br>Заемщика<br>банках, с<br>каждому | зировать<br>х догово<br>а и Заяви<br>подробно<br>кредитном     | полны<br>ров,<br>теля е<br>й инфс<br>чу догс | ій перече<br>открытых<br>з различн<br>эрмацией<br>эвору. | у<br>у<br>ыых<br>по                      |                                                                  |                                                                       |                                                      |                                                    |                        |      |                       |               | _                                          |                       | •          |
|                                                                     | BHEW перво<br>BHEW<br>BHEW еже<br>Bł<br>Oбi                                                                                                    | оначальная<br>текущий о<br>месячные в<br>НЕШ колич<br>щая новая | сумма (в леях) 0<br>статок (в леях) 0<br>ззносы (в леях) 0<br>ество кредитов 0<br>задолженность 150 | 0000                                    |                |                                                          |                                                                |                                              |                                                          | MBSG пеј<br>ME<br>MBSG е<br>MBSG количес | рвоначальная<br>ISG текущий ос<br>жемесячные в<br>ство существук | сумма (в леях)<br>статок (в леях)<br>износы (в леях)<br>ощих кредитов | 170000<br>0<br>0<br>2                                |                                                    |                        |      |                       |               |                                            |                       |            |
| Комментарии                                                         |                                                                                                    |                                                                 |                                                                                                    |                                         |                |                                                          |                                                                |                                              |                                                          |                                          |                                                                  |                                                                       |                                                      |                                                    |                        |      |                       | ļ             |                                            |                       |            |
| 🖋 Выполн                                                            | нить                                                                                                    |                                                                 |                                                                                                    |                                         |                |                                                          |                                                                |                                              |                                                          |                                          |                                                                  |                                                                       | C                                                    | 🔊 Назад                                            |                        |      |                       |               |                                            |                       |            |

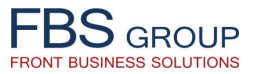

### Ввод данных кредитной заявки | ПРОСМОТР ДАННЫХ БКИ

| FBS                      |                              | Добро пож                                                   | каловать                                                        | ь в DeVis                                                       | ion Fron                                             | t Solutior                           | า                                                  |                                                                 |                                             | 🕑 Sign Out                           |
|--------------------------|------------------------------|-------------------------------------------------------------|-----------------------------------------------------------------|-----------------------------------------------------------------|------------------------------------------------------|--------------------------------------|----------------------------------------------------|-----------------------------------------------------------------|---------------------------------------------|--------------------------------------|
| Front Business Solutions |                              | С                                                           | егодня: 29.03.2018                                              | Пользователь: Admi                                              | nistrator application                                |                                      |                                                    |                                                                 |                                             | <mark>е</mark> RU <b>Язык -</b> Тема |
| Рабочий стол             | Предкредитная обработка      |                                                             |                                                                 |                                                                 |                                                      |                                      |                                                    |                                                                 |                                             |                                      |
| Выберите продукт 👻 От    | )тчеты → Настройки →         |                                                             |                                                                 |                                                                 |                                                      |                                      |                                                    |                                                                 |                                             |                                      |
| Лата заявки 15.12.20     | 016 08:45:40 Номер заявки 20 | 161260107/32                                                | Клиент                                                          | SRI                                                             |                                                      |                                      |                                                    |                                                                 |                                             |                                      |
| Заявка Кредитна          | ая история Данные БКИ Банков | ские отношения                                              |                                                                 |                                                                 |                                                      |                                      |                                                    |                                                                 |                                             |                                      |
| Представление 🔻          | Отсоединить                  |                                                             |                                                                 |                                                                 |                                                      |                                      |                                                    |                                                                 |                                             | ]                                    |
| Вид БКИ                  | Наименование/Имя             | Предупреждения Кредитного<br>Бюро за последние 24<br>месяца | Дата консультации<br>с Кредитным Бюро                           | Кредиты MBSG -<br>всего дней в<br>просрочке за посл.<br>18 мес. | Всего взносов в<br>просрочке за<br>последние 18 мес. | Текущая просрочка<br>( в днях)       | Колличество<br>месяцев с<br>последней<br>просрочки | Кредиты MBSG -<br>всего дней в<br>просрочке за посл.<br>12 мес. | Блокировка счетов<br>(всего сумма в<br>МДЛ) |                                      |
| Заемщик                  | Alexei Attatatatata          | HET                                                         | 03.07.2015                                                      | 0                                                               | 0                                                    | 0                                    | 0 месяцев 🔻                                        | 0                                                               | 0                                           |                                      |
| Компания                 | Contracted and SRL           | HET V                                                       | 03.07.2015                                                      | 2                                                               | 0                                                    | 0                                    | 1-3 месяца 🔻                                       | 1                                                               | 0                                           |                                      |
| Акционер                 | Alexei                       | HET V                                                       | 03.07.2015                                                      | 0                                                               | 0                                                    | 0                                    | 0 месяцев 🔻                                        | 0                                                               | 0                                           |                                      |
| Акционер                 | * Andreische Geschelber      |                                                             | 05.07.2015                                                      | 0                                                               | 0                                                    | 0                                    | о месяцев 🕴                                        | 0                                                               | 0                                           |                                      |
| B                        |                              | п)<br>И<br>К)<br>Ю<br>За                                    | ооанализир<br>нформацик<br>оедитных<br>ридическог<br>аявителю и | оовать<br>о, получе<br>Истори<br>му лицу, та<br>акционерал      | дет<br>нную из<br>й, как<br>акиотдел<br>и компании   | альную<br>Бюро<br>по<br>ьно по<br>1. |                                                    |                                                                 |                                             |                                      |
|                          |                              |                                                             |                                                                 |                                                                 |                                                      |                                      |                                                    |                                                                 |                                             | •                                    |
| Комментарии              |                              |                                                             |                                                                 |                                                                 |                                                      |                                      |                                                    |                                                                 |                                             | ě                                    |
|                          |                              |                                                             |                                                                 |                                                                 |                                                      |                                      |                                                    |                                                                 |                                             |                                      |
| 💙 Выполнить              |                              |                                                             |                                                                 |                                                                 |                                                      |                                      |                                                    | 崎 Наз                                                           | ад                                          |                                      |

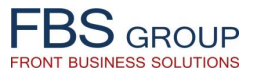

### Ввод данных кредитной заявки | ПРОСМОТР БАНКОВСКИХ ОТНОШЕНИЙ

| FBS GROUP                                                                                                    | обро пож                   | аловать в DeVision Front Solution<br>годня: 29.03.2018 Пользователь: Administrator application                                                                                                    | <mark> </mark> |
|----------------------------------------------------------------------------------------------------|----------------------------|----------------------------------------------------------------------------------------------------|----------------|
| Рабочий стол         Предкредитная обработка           Выберите продукт → Отчеты → Настройки →           Дата заявки         15.12.2016 08:45:40           Номер заявки         201612G01           Заявка         Кредитная история         Данные БКИ         Банковские отни                                                                                                    | 107/32<br>ошения           | Клиент Составляется SRL                                                                                                    |                |
| Представление - + X Тоссединить<br>МВSC/Лругой банк<br>Обороты % Банковское Процентные<br>походы MDI                                                                                                    | Непроцентные               | Пропусты                                                                                                    |                |
| WBSG-MOBIASBANCA GROUPE SOCIETE GENERALE         Другое финансовое учреждение         MAIB – Moldova Agroindbank         VICB - Victoria bank         BEM – Banca de economii         FINC – Fincombank         ProCredit bank         UNIBANK         EVROCREDIT BANK         BANCA SOCIALA         ENERGBANK         BCR – BANCA COMERCIALA ROMANA         COMERT BANK         PRIME CAPITAL         EYRES LEASING         CREDIT RAPID         MICROINVEST         TOTAL LEASING         Комментарии (Стратегия компании /Стратегия         Банка) | Ин<br>ин<br>та<br>ра<br>ра | спектор имеет возможность проанализировать детальную<br>формацию о взаимоотношениях заемщика с другими банками,<br>кую как: доля оборотов заемщика, проводимых через<br>зличные банки, процентные/непроцентные доходы заемщика в<br>зличных банках, перечень банковских продуктов заемщика в<br>зличных банках. |                |
| 🖋 Выполнить                                                                                                    |                            | 🕥 Назад                                                                                                    |                |

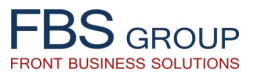

# Ввод данных кредитной заявки | ФИНАНСОВЫЙ АНАЛИЗ

| F    | BSasaus                                              | Добро пожаловать                             | в DeVision Front Solutio                 | n                                    | 🅑 Sign Out 🛛 📿     |
|------|------------------------------------------------------|----------------------------------------------|------------------------------------------|--------------------------------------|--------------------|
| From | Business Solutions                                   | Сегодня: 29.03.2018 Г                        | Тользователь: Administrator application  |                                      | 📕 RU Язык 👻 Тема 🚽 |
|      | Рабочий стол Предкредитная обработка                 |                                              |                                          |                                      |                    |
|      | зыберите продукт 👻 Отчеты 👻 Настройки 👻              |                                              |                                          |                                      | <b>A</b> .         |
|      | Дата заявки 15.12.2016 08:45:40 Номер зая            | вки 201612G0107/32 Клиент                    | SRL                                      |                                      |                    |
|      |                                                      |                                              |                                          |                                      |                    |
|      | Тип клиента Юр                                       | идические лица                               | •                                        |                                      |                    |
|      | Клиент АБС / Новый <u>Nev</u><br>Вид фин.анализа FIN | v customer state                             | <u> </u>                                 |                                      |                    |
|      |                                                      |                                              |                                          |                                      |                    |
|      | Для ввода заявки необходимо выбрать Тип к            | лиента, Вид фин. анализа, нажать на кнопку І | ВЫПОЛНИТЬ, а так же войти в каждую вклад | дку и заполнить ее данными о клиенте |                    |
|      |                                                      |                                              |                                          |                                      |                    |
|      | 2                                                    | 2                                            | <b>A</b>                                 |                                      |                    |
|      | Заемщик (юр.лицо)                                    | Заявитель                                    | Акционеры                                | Партнеры                             |                    |
|      |                                                      |                                              |                                          |                                      |                    |
| E    | Обеспечение                                          | Кредитная заявка                             | Фин. Анализ FIN                          |                                      |                    |
|      |                                                      |                                              |                                          |                                      |                    |
|      |                                                      |                                              | $\sim$                                   |                                      |                    |
|      |                                                      |                                              |                                          |                                      |                    |
|      |                                                      |                                              |                                          | Инспектор должен ввести инфор        | омацию             |
|      |                                                      |                                              |                                          | во всех разделах Заявки – Ввод       | данных             |
|      |                                                      |                                              |                                          | Финансового Анализа.                 |                    |
|      |                                                      |                                              |                                          |                                      |                    |
|      |                                                      |                                              |                                          |                                      |                    |
|      |                                                      |                                              |                                          |                                      |                    |
|      |                                                      |                                              |                                          |                                      |                    |
|      | 🖋 Выполнить                                          |                                              |                                          | 🜍 Назад                              |                    |
|      |                                                      |                                              |                                          |                                      |                    |

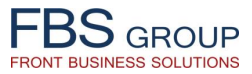

### Ввод данных кредитной заявки | ФИНАНСОВЫЙ АНАЛИЗ

| Рабочий стол Предкредитная обработка<br>Выберите продукт - Отчеты - Настройки -<br>Дата заявки 15.12.2016 08:45:40 Номер заявки 201612G0107/32 Кл<br>Оннансовый анализ FIN<br>Представление                                                                                                    | Клиент SRL<br>коэффициент<br>коэффициент<br>коэффициент<br>колитализаци процентных<br>капита<br>777.51 36.24 17.14                                                       | нтабелын<br>питала, Рентабелын Мар<br>% продах, % ЕВІТОл<br>7.14 19.98 23.35                                                          | ка Операционны О<br>3а<br>4, % цикл в днях м<br>437.50 55                                                                                                    | Оборачиваемость<br>Запасов товаров и<br>материалов, дни дни<br>551.03 104.91                       | Оборачиваемость<br>мость коммерческой<br>ой дебиторской<br>зароторской<br>ани<br>103.30         | Оборачиваемость<br>кредиторской<br>задолженности,<br>дни<br>218.44 | Оборачиваемость<br>коммерческой<br>хредиторской<br>задолженности,<br>дни<br><b>83.62</b>  | Банковское<br>финансирование,<br>дни<br>(краткосрочные<br>задолженности /<br>продажи) | Банковской<br>финансирова<br>из операцион<br>цикла, %  |
|----------------------------------------------------------------------------------------------------|----------------------------------------------------------------------------------------------------|----------------------------------------------------------------------------------------------------|----------------------------------------------------------------------------------------------------|----------------------------------------------------------------------------------------------------|-------------------------------------------------------------------------------------------------|--------------------------------------------------------------------|-------------------------------------------------------------------------------------------|---------------------------------------------------------------------------------------|--------------------------------------------------------|
| Ата заявки 15.12.2016 08:45:40 Номер заявки 201612G0107/32 Кл<br>Оинансовый анализ FIN<br>Представление                                                                                                    | Клиент SRL<br>ищиен Коэффициент<br>коэффициент покрытия Рентаб<br>кенно Капитализаци процентных капита<br>платежей %<br>777.51 36.24 17.14                               | нтабелын<br>ямтала, Рентабелын Мар<br>% продах, % ЕВІТD<br>7.14 19.98 23.35                                                           | ка Операционны За<br>4, % цикл в днях м<br>437.50 55                                                                                                    | Оборачиваемость<br>Запасов товаров и<br>материалов, дни дни<br>551.03 104.91                       | Оборачиваемость<br>мость коммерческой<br>ой дебиторской<br>сти, задотженности,<br>дни<br>103.30 | Оборачиваемость<br>кредиторской<br>задолженности,<br>дни<br>218.44 | Оборачиваемость<br>коммерческой<br>хредиторской<br>задолженности,<br>дни<br><b>83.62</b>  | Банковское<br>финансирование,<br>дни<br>(краткосрочные<br>задолженности /<br>продажи) | Банковской<br>финансирова<br>из операционн<br>цикла, % |
| Финансовый анализ FIN Представление - + * Orcoeдинить Заявка Дата Предприя Консультант Текущая Козффицик Козффици<br>Заявка Дата Предприя Консультант Текущая финансово задолжен<br>В 201507G010: 31.03.2015 Statimus Serghei Tca 4.45 0.29 22.49 Инспектор и<br>автоматически<br>Индикаторы.<br>автоматически<br>финансовых до<br>оценки Инспенфинансовые<br>соответствующ<br>Для занесения                                                                                                    | ициен Коэффициент<br>кенно Капитализаци процентных капита<br>%<br>777.51 36.24 17.14                                                                                     | нтабелын<br>апитала, Рентабелын Мар<br>% продаж, % EBITD<br>7.14 19.98 23.35                                                          | ка Операционны За<br>3, % цикл в днях м<br>437.50 55                                                                                                    | Оборачиваемость дебиторскі<br>запасов товаров и дабиторскі<br>материалов, дни дни<br>551.03 104.91 | Оборачиваемость<br>мость коммерческой<br>ой дебиторской<br>задолженности,<br>дни<br>103.30      | Оборачиваемость<br>кредиторской<br>задолженности,<br>дни<br>218.44 | Оборачиваемость<br>коммерческой<br>хередиторской<br>задолженности,<br>дни<br><b>83.62</b> | Банковское<br>финансирование,<br>дни<br>(краткосрочные<br>задолженности /<br>продажи) | Банковское<br>финансирова<br>из операционн<br>цикла, % |
| Представление                                                                                                    | ициен Коэффициент<br>кенно Калитализаци процентных калит<br>платежей %<br>777.51 36.24 17.14                                                                             | нтабельн<br>эпитала, Рентабельн Мар<br>% продаж, % EBITD<br>7.14 19.98 23.35                                                          | ка Операционны За<br>4, % цикл в днях м<br>437.50 51                                                                                                    | Оборачиваемость<br>Запасов товаров и<br>материалов, дни дни<br>551.03 104.91                       | Оборачиваемость<br>коммерческой<br>юй дебиторской<br>ксти, задолженности,<br>дни<br>103.30      | Оборачиваемость<br>кредиторской<br>задолженности,<br>дни<br>218.44 | Оборачиваемость<br>коммерческой<br>кредиторской<br>задолженности,<br>дни<br><b>83.62</b>  | Банковское<br>финансирование,<br>дни<br>(краткосрочные<br>задолженности /<br>продажи) | Банковскої<br>финансирова<br>из операционі<br>цикла, % |
| Сответствующ<br>Комментарии Сответствующ Сля занесения Сответствующ Сля занесения Сответствующ Сответствующ Сответствущ Сответствущ Соттветствущ Соттветствущ Соттветствущ Соттветствущ Соттветствущ | 77.51 36.24 17.14                                                                                                    | 7.14 19.98 23.35                                                                                                    | 437.50 5                                                                                                    | 551.03 104.91                                                                                      | 103.30                                                                                          | 218.44                                                             | 83.62                                                                                     | 14.02                                                                                 |                                                        |
| Инспектор и<br>автоматически<br>Индикаторы.<br>автоматически<br>Финансовых д<br>оценки Инспен<br>финансовые<br>соответствующ<br>Для занесения                                                                                                    |                                                                                                    |                                                                                                    |                                                                                                    |                                                                                                    |                                                                                                 |                                                                    |                                                                                           | 4.00                                                                                  | 3.30                                                   |
| Перелодин на э                                                                                                    | и рассчитанные Фи<br>Данный ра<br>и на основании<br>данных заемщика<br>ектором финансовс<br>показатели<br>щие цвета, в зависи<br>я в систему финанс<br>экран ввода Финан | Финансовые<br>расчет ос<br>и введенных<br>ка. В целях<br>вого состояні<br>подкраши<br>симости от их<br>ансовых даннь<br>ансовых Отчет | <ul> <li>Токазатели</li> <li>уществляет</li> <li>в систелоперативной</li> <li>ия заемщий</li> <li>ваются</li> <li>значения.</li> <li>их, Инспектов.</li> </ul> | 4 и<br>:тся<br>эму<br>ной<br>1ка,<br>в                                                             |                                                                                                 |                                                                    |                                                                                           | A                                                                                     | ,                                                      |
|                                                                                                    |                                                                                                    |                                                                                                    |                                                                                                    |                                                                                                    |                                                                                                 |                                                                    |                                                                                           |                                                                                       |                                                        |

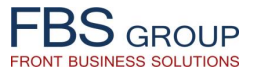

### Ввод данных кредитной заявки | ВВОД ФИНАНСОВЫХ ОТЧЕТОВ

|                                                  |              |                                  |                            | До                                          | jbo l                       | ложало                                     | вать                            | вDe                        | Vision Front Solution                                                                                                   |                               |                                       |             |                      |                            |                  |         | 🎯 Sign (                              |
|--------------------------------------------------|--------------|----------------------------------|----------------------------|---------------------------------------------|-----------------------------|--------------------------------------------|---------------------------------|----------------------------|----------------------------------------------------------------------------------------------------|-------------------------------|---------------------------------------|-------------|----------------------|----------------------------|------------------|---------|---------------------------------------|
| GROUP                                            |              |                                  |                            |                                             |                             | Сегодня: 29                                | 9.03.2018 N                     | 1ользовате:                | 15: Administrator application                                                                                           |                               |                                       |             |                      |                            |                  |         | 💳 RU Язык 🗸                           |
| бочий стол Предкредитная обрабо                  | тка          |                                  |                            |                                             |                             |                                            |                                 |                            |                                                                                                    |                               |                                       |             |                      |                            |                  |         |                                       |
| берите продукт 🗸 Отчеты 🗟 Настройки 🗸            |              |                                  |                            |                                             |                             |                                            |                                 |                            |                                                                                                    |                               |                                       |             |                      |                            |                  |         |                                       |
| ата заявки 15.12.2016 08:45:40 Н                 | Номер заяв   | ки 2016120                       | G0107/32                   | ĸ                                           | лиент 🚟                     | SRL                                        |                                 |                            |                                                                                                    |                               |                                       |             |                      |                            |                  |         |                                       |
| аланс FIN ОПиУ Cash Flow 1                       | Cash Flow 2  | 2 Cash                           | Flow 3                     | Индикаторы                                  | Резюм                       | le                                         |                                 |                            |                                                                                                    |                               |                                       |             |                      |                            |                  |         |                                       |
| га 31.03.2015 🖄 Период                           |              |                                  | Предпри                    | ятие 😳                                      | SRL                         |                                            |                                 |                            |                                                                                                    |                               |                                       |             |                      |                            |                  |         |                                       |
|                                                  |              |                                  |                            |                                             |                             |                                            |                                 |                            |                                                                                                    |                               |                                       |             |                      |                            |                  |         |                                       |
| Іредставление 🗸 🔛 Отсоединить                    |              |                                  |                            |                                             |                             |                                            |                                 |                            | Представление - Отсоединить                                                                                             |                               |                                       |             |                      |                            |                  |         |                                       |
|                                                  | La           | ist annual                       | 0/.                        | Last annual                                 | 04                          | Quarterly period                           | 0/.                             | Curre                      | Наменалание                                                                                                    | Kon                           | ast annual                            | 06          | Last annual          | 0/4                        | Quarterly period | 0/.     | Current quarterly<br>period or annual |
| риод                                             | ход р        | 31.12.2013                       | 0.00%                      | 31.12.2014                                  | 0.00%                       | 31.03.2015                                 | 0.00%                           |                            | Perioada                                                                                                    | Код                           | 31.12.2013                            | 0.00%       | 31.12.2014           | 0.00%                      | 31.03.2015       | 0.00%   | 31.03.2014                            |
| СНОВНЫЕ АКТИВЫ                                   | 1.0          | 27.701.00                        | 100.00%                    | 1.220.404.00                                | 100.00%                     | 1 249 416 00                               | 100.00%                         | 1.1                        | Баланспариниа                                                                                                    |                               | 0.00                                  | 0.00%       | 0,00                 | 0.00%                      | 0.00             | 0.00%   | 0.00                                  |
| ДОЛГОСРОЧНЫЕ АКТИВЫ                              | 180          | 0.00                             | 0.00%                      |                                             |                             |                                            |                                 |                            |                                                                                                    |                               | .701.00                               | 100.00%     | 1,229,494.00         | 100.00%                    | 1.348.416.00     | 100.00% | 1.103.202.00                          |
| 1. Нематериальные активы                         | 030          | 0.00                             | 0.00%                      | Инс                                         | пектс                       | р занос                                    | ит в                            | систе                      | му слелующие Финансо                                                                                                    | звый                          | .637.00                               | 76.84%      | 952.924.00           | 77.51%                     | 1.036.048.00     | 76.83%  | 841.844.00                            |
| материальные активы (111, 112)                   | 010          |                                  | 0.00%                      |                                             | nentio                      | p sunce                                    |                                 | Cricit                     | му следующие финансе                                                                                                    |                               | .400.00                               | 0.53%       | 5,400.00             | 0.44%                      | 5,400.00         | 0.40%   | 5.400.00                              |
| ортизация нематериальных активов (113)           | 020          |                                  | 0.00%                      | 📄 Отч                                       | еты:                        |                                            |                                 |                            |                                                                                                    |                               | 5,400.00                              | 0.53%       | 5,400.00             | 0.44%                      | 5,400.00         | 0.40%   | 5,400,00                              |
| 2 Материальные долгосрочные активы               | 090          | 0.00                             | 0.00%                      |                                             | 2.0211                      | C                                          |                                 |                            |                                                                                                    |                               | -,                                    | 0.00%       | -,                   | 0.00%                      |                  | 0.00%   |                                       |
| териальные активы в эксплуатации (121)           | 040          |                                  | 0.00%                      |                                             | алан                        | L                                          |                                 |                            |                                                                                                    |                               |                                       | 0.00%       |                      | 0.00%                      |                  | 0.00%   |                                       |
| vng (122)                                        | 050          | $\rightarrow$                    | 0.00%                      | • 0                                         | )тчет                       | о Прибы                                    | лях и                           | Убыт                       | ках                                                                                                    |                               |                                       | 0.00%       |                      | 0.00%                      |                  | 0.00%   |                                       |
| новные спелства (123)                            | 060          | 3 600 00                         | 0.35%                      |                                             |                             |                                            |                                 |                            | <u> </u>                                                                                                    |                               | 0.00                                  | 0.00%       | 0.00                 | 0.00%                      | 0.00             | 0.00%   | 0.00                                  |
| иролные ресурсы (125)                            | 070          | 5,000.00                         | 0.00%                      | - · ·                                       | лчет                        | о движе                                    | нии д                           | енеж                       | ных средств                                                                                                    |                               | 0.00                                  | 0.00%       | 0.00                 | 0.00%                      | 0.00             | 0.00%   | 0.00                                  |
| ортизация и истощение долгосрочных матер         | 080          | -3 600 00                        | -0.35%                     |                                             |                             |                                            |                                 |                            |                                                                                                    |                               |                                       | 0.00%       |                      | 0.00%                      |                  | 0.00%   |                                       |
| 3 Лолгосрочные финансовые активы                 | 160          | 0.00                             | 0.00                       |                                             |                             |                                            |                                 |                            |                                                                                                    |                               |                                       | 0.00%       |                      | 0.00%                      |                  | 0.00%   |                                       |
| ЛГОСПОЧНЫЕ ИНВЕСТИЦИИ В НЕ СВЯЗАННЫХ ЧАСТ.       | 100          | 0100                             | 0.00%                      | BCI                                         | 1стем                       | е имеет                                    | СЯ ВО                           | змож                       | ность импортировать дан                                                                                                 | ные                           | 237.00                                | 76.31%      | 947.524.00           | 77.07%                     | 1.030.648.00     | 76.43%  | 836.444.00                            |
| лгосрочные финансовые вложения в связан          | 110          |                                  | 0.00%                      | - PCON                                      |                             |                                            | v Оти                           |                            | иепосредствению из ЕХ                                                                                                   |                               | /20/100                               | 0.00%       | 5 11/52 1100         | 0.00%                      | 1,050,010100     | 0.00%   | 000,11100                             |
| менение стоимости долгоспочных инвестици         | 120          |                                  | 0.00%                      | ВССА                                        | · •••                       | папсовы                                    |                                 | етов                       | пепосредственно из сл                                                                                                   |                               | 7 638 00                              | 61.07%      | 784 236 00           | 63 79%                     | 947 524 00       | 70.27%  | 784 236 00                            |
| лгосрочная дебиторская задолженность (134)       | 130          |                                  | 0.00%                      | 📄 фай                                       | ЛОВ.                        |                                            |                                 |                            |                                                                                                    |                               | 6,599.00                              | 15.24%      | 163,288.00           | 13,28%                     | 83,124,00        | 6.16%   | 52,208.00                             |
| ложенные активы (135)                            | 140          |                                  | 0.00%                      |                                             |                             |                                            |                                 |                            |                                                                                                    |                               | 0,000100                              | 0.00%       | 200,200,000          | 0.00%                      | 00,12,100        | 0.00%   | 52,200,000                            |
| ансы учтённые (136)                              | 150          |                                  | 0.00%                      |                                             | 0.00%                       |                                            | 0.00%                           |                            | 3.4 Вторичный капитал                                                                                                   | 640                           | 0.00                                  | 0.00%       | 0.00                 | 0.00%                      | 0.00             | 0.00%   | 0.00                                  |
| 4 Прочие долгосрочные активы (141.1              | 170          |                                  | 0.00%                      |                                             | 0.00%                       |                                            | 0.00%                           |                            | Разница от переоценки долгосрочных активов                                                                              | 620                           | 0.00                                  | 0.00%       | 0.00                 | 0.00%                      | 0.00             | 0.00%   | 0.00                                  |
| ТЕКУШИЕ АКТИВЫ                                   | 460 1.0      | 27 701 00                        | 100.00%                    | 1 229 494 00                                | 100.00%                     | 1 348 416 00                               | 100.00%                         | 11                         | Гранты (342)                                                                                                    | 630                           |                                       | 0.00%       |                      | 0.00%                      |                  | 0.00%   |                                       |
| 1 Запасы товаров и материалов                    | 250 4        | 42.613.00                        | 43.07%                     | 486.462.00                                  | 39.57%                      | 566.932.00                                 | 42.04%                          | 4 -                        | 4. ДОЛГОСРОЧНЫЕ ОБЯЗАТЕЛЬСТВА                                                                                           | 770                           | 0.00                                  | 0.00%       | 0.00                 | 0.00%                      | 0.00             | 0.00%   | 0.00 -                                |
|                                                  | 2.50         | 12,013.00                        | 10.07 70                   | 100,102.00                                  | 55.57 10                    | 500,552.00                                 | 12.0170                         | •                          |                                                                                                    | ,,,,                          | 0.00                                  | 0.0070      | 0.00                 | 0.0070                     | 0.00             | 0.0070  | 6.66<br>}                             |
| Комментарии Situatia financiara a companiei este | una echilibr | rata si stabila<br>enta a acesto | . Compania<br>ora, Rotatia | este bine capitaliz<br>creantelor la fel es | ata. Ce tine<br>te foarte m | de indicatorii de r<br>are 103 zile, se da | otatie, este c<br>toreaza faptu | de mentiona<br>Jui ca comr | t ca toti indicatori sunt mai mari decit cele optime. Com<br>ania pentru asi mentine pozitille pe piata este nevoita sa | pania mentir<br>a presteze se | ne stocuri foart<br>erviciile sale cu | e mari de m | iarfuri, majoritatea | a carora rep<br>importanti | rezinta stocuri  |         |                                       |

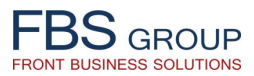

#### Прикрепление внешних документов к заявке

| 3S group                  |                                 | до          | oqoo       | Сегодня: 30.0       | Зать в L<br>03.2018 Пользов | е VISION FIONL<br>гель: Administrator application | Solution                  |                    |           |                   | RU            | Язык -  |
|---------------------------|---------------------------------|-------------|------------|---------------------|-----------------------------|---------------------------------------------------|---------------------------|--------------------|-----------|-------------------|---------------|---------|
| susiness Solutions        |                                 |             |            |                     |                             |                                                   |                           |                    |           |                   |               | 7150112 |
| бочий стол Предн          | кредитная обработка             |             |            |                     |                             |                                                   |                           |                    |           |                   |               |         |
| берите продукт 👻 Отчеты 🤜 | <ul> <li>Настройки -</li> </ul> |             |            |                     |                             |                                                   |                           |                    |           |                   |               |         |
|                           | Консультан                      | т           |            |                     |                             |                                                   |                           |                    |           |                   |               |         |
| EMOhank                   |                                 |             |            |                     |                             |                                                   | Пориол                    | 01.01.2000         |           | 20.02.2019        | Быстрый Все   |         |
| EIVIODALIK                |                                 |             |            |                     |                             |                                                   | период                    | 01.01.2000         |           | 10 50.05.2018     | выбор         |         |
|                           | представление 👻 🔫               | C 2         |            | оединить            | lr                          | -k                                                |                           | - I Ir             |           |                   |               |         |
| нсультант                 |                                 |             |            |                     |                             |                                                   |                           |                    |           |                   |               |         |
| софис                     | Дата                            | Консультант | Действие   | Номер заявки        | Филиал                      | Клиент                                            | Фискальный код<br>(поиск) | Фин.<br>анализ     | Nº LAP    | Статус            |               |         |
| офис 2                    | 13 14.12.2010 11.44.10          |             | 272        | 20101207100/401     | 7100                        | 1.00100100 DNU - 100                              | 1010000024455             | MICKO              |           | консультані       |               | _       |
|                           | <b>16</b> 23.03.2017 14:46:28   |             | ( <u>)</u> | 201703G7100/483     | /100                        |                                                   | test_m                    | FIN                |           | консультант       |               |         |
|                           | 17 14.12.2016 09:55:20          |             | B          | се данные           |                             |                                                   | 1008600027492             | FIN                |           | Бэк-офис провер   |               |         |
| ретарь                    | 19 14 12 2016 09:29:57          |             |            | стория заявки       |                             |                                                   | 1002602001804             | EIN                |           | Консультант       |               |         |
| иал                       | 20 14.12.2016 08:51:59          |             | Bi         | нешние документы    |                             |                                                   | 1015600025190             | MICRO              |           | Риск проверено    |               |         |
| ион                       | 21 13.12.2016 17:20:24          |             | Pa         | аспечатать договора |                             |                                                   | 101000020100              | - incitto          |           | - Hart Hpobopario |               |         |
|                           | 22 13.12.2016 16:42:50          |             | n n        | ередать на верифика | ацию в Бэк-офис             |                                                   |                           |                    |           |                   |               |         |
| В                         | 23 13.12.2016 16:04:50          |             | Pe         | езюме кредитного до | сье                         | 3                                                 | аполнив кре,              | цитную             | заявку,   | инспектор         | прикрепляет   |         |
|                           | 24 13.12.2016 14:35:13          |             | У          | ровень рассмотрения | I                           | н                                                 | еобходимые                | внешни             | 1е докуме | енты к кред       | итной заявке, |         |
| заявки                    | 25 13.12.2016 14:29:02          |             | 0          | тказать             |                             |                                                   | акие как скан             | ы улост            | оверений  | личности \        | ирелительных  |         |
| азаные                    | 26 13.12.2016 14:18:18          |             | ٢          | 201612G3600/38      | 3600                        |                                                   |                           | л удост<br>Бъргана |           |                   | предительных  |         |
| анные                     | 27 13.12.2016 13:45:24          |             | \$         | 201612G0220/52      | 0220                        | Х [ Д                                             | окументов, о              | оразцо             | в подпис  | сеи, заявле       | нии, справок, |         |
|                           | 28 13.12.2016 11:53:57          |             | (C)        | 201612G1600/78      | 1600                        | В                                                 | ыписок, дого              | воров,             | фотограф  | ии залогов        | и пр. Таким   |         |
|                           | 29 13.12.2016 11:46:55          |             | 2          | 201612G0300/194     | 0300                        |                                                   | бразом Инсп               | ектор              | формируе  | эт полное         | «Электронное  |         |
|                           | 30 13.12.2016 11:24:23          |             | 202<br>202 | 201612G1200/232     | 1200                        |                                                   |                           |                    | φορ       |                   |               |         |
|                           | 32 12 12 2016 20:05:50          |             | 255        | 201612G2400/46      | 0200                        |                                                   | редитное дос              | se» saei           | мщика.    |                   |               |         |
|                           | 33 12 12 2016 18:08:30          |             | 207<br>203 | 201612G0200/107     | 1100                        |                                                   | 1016602004826             | MICRO              |           | Консультант       |               |         |
|                           | 34 12.12.2016 15:47:31          |             | ŝ          | 201612G0500/147     | 0500                        |                                                   | 1013600010938             | MICRO              |           | Консультант       |               |         |
|                           | 35 12.12.2016 12:52:45          |             | Ö          | 201612G0200/106     | 0200                        |                                                   | 1007600049713             | FIN                |           | Консультант       |               |         |
|                           | 36 12.12.2016 11:49:04          |             | ٢          | 201612G0300/193     | 0300                        |                                                   | 0991011334768             | MICRO              |           | Бэк-офис провер   |               |         |
|                           | 37 12.12.2016 10:58:51          |             | ÷          | 201612G4600/75      | 4600                        |                                                   | 1003604010496             | AGRO               |           | Бэк-офис провер   |               |         |
|                           | 38 12.12.2016 10:20:14          |             | ٢          | 201612G7100/477     | 7100                        |                                                   | 1016600002655             | MICRO              |           | Консультант       |               |         |
|                           | 39 12.12.2016 09:00:08          |             | \$         | 201612G1800/100     | 1800                        |                                                   | 501174329                 | AGRO               |           | Консультант       |               |         |
|                           | 40 10.12.2016 15:51:19          |             | 0          | 201612G1000/146     | 1000                        |                                                   | 0982511089690             | AGRO               |           | Консультант       |               |         |
|                           | 41 10.12.2016 15:09:58          |             | <b></b>    | 201612G0101/1       | 0101                        | (DE F                                             | ERMI 30973899             | AGRO               |           | Консультант       |               |         |
|                           | 42 10.12.2016 13:53:01          |             | 0          | 201612G1000/145     | 1000                        |                                                   | 0982402158892             | AGRO               |           | Бэк-офис провер   |               |         |
|                           | 43 09.12.2016 16:27:06          | 36366666    | ()<br>()   | 201612G4100/87      | 4100                        |                                                   | 1009603001707             | FIN                |           | Консультант       |               |         |
|                           | 44 09.12.2016 13:25:21          |             | (C)        | 201612G1104/57      | 1104                        |                                                   | 1003602030520             | FIN                |           | консультант       |               |         |
|                           | 45 U9.12.2016 12:45:01          |             | 200        | 20101200109/00      | 0103                        |                                                   | 20030440436//             | MICKO              |           | вэк-офис провер   |               |         |

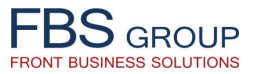

#### Прикрепление внешних документов к заявке

| <b>FBS</b> G R O U P<br>Front Business Solutions                                                                   | жаловать в DeVision Front Solution<br>Сегодня: 30.03.2018 Пользователь: Administrator application | 🍥 Sign Out 🔤<br>🔲 RU Язык 🗸 Тема 🗸 |
|----------------------------------------------------------------------------------------------------|---------------------------------------------------------------------------------------------------|------------------------------------|
| Рабочий стол Предкредитная обработка<br>Выберите продукт + Отчеты - Настройки +                                    |                                                                                                   | <u>ب</u><br>ب                      |
| Привязка внешнего фаила к документу<br>Представление - + 💥 🔞 🖻 🗊 🔝 Отсоединить                                     |                                                                                                   |                                    |
| Продукт Номер заявки Дата файла<br>201803G7100/494 30.03.2018 signature_scan.gif                                   | Имя файла                                                                                         | Тип файла<br>gif                   |
|                                                                                                    |                                                                                                   |                                    |
|                                                                                                    | Загрузка файла 🛛 🕅                                                                                |                                    |
| B                                                                                                    | Choose File No file chosen                                                                        |                                    |
| Вся введенная в систему информация по кредитной заявке, включая все                                                |                                                                                                   |                                    |
| прикрепленные документы, становится<br>доступной для просмотра и анализа всем<br>участникам процесса рассмотрения. |                                                                                                   |                                    |
| согласования и принятия решения о предоставлении кредита.                                                          |                                                                                                   |                                    |
|                                                                                                    |                                                                                                   |                                    |
|                                                                                                    |                                                                                                   |                                    |
|                                                                                                    |                                                                                                   |                                    |

# FBS GROUP

## Передача кредитной заявки на верификацию в Бэк-офис

| FBS GROUP                   | Добро пожаловать в DeVision Front Solution<br>Сегодня: 30.03.2018 Пользователь: Administrator application |               |              |                    |                 |                    |                |               |             |                 | <mark></mark> (⊌ Sign Out ⊆<br>RU Язык + Тема → |             |   |
|-----------------------------|----------------------------------------------------------------------------------------------------|---------------|--------------|--------------------|-----------------|--------------------|----------------|---------------|-------------|-----------------|-------------------------------------------------|-------------|---|
| Рабочий стол Предкр         | редитная обработка                                                                                        |               |              |                    |                 |                    |                |               |             |                 |                                                 |             |   |
| Выберите продукт 👻 Отчеты 👻 | Настройки 👻                                                                                               |               |              |                    |                 |                    |                |               |             |                 |                                                 |             |   |
|                             | Консульта                                                                                                 | нт            |              |                    |                 |                    |                |               |             |                 |                                                 |             |   |
| DEMOhank                    |                                                                                                    |               |              |                    |                 |                    | -              |               |             |                 | 151                                             | Быстрый Все | - |
| DEIVIODALIK                 |                                                                                                    |               | -            |                    |                 |                    | период с       | 01.01.200     | 00 40 4     | 40 30.03.2018   | CO.                                             | выбор       |   |
|                             | Представление 👻 🛟                                                                                         |               | Отсоє        | единить            |                 |                    |                |               |             |                 |                                                 |             |   |
|                             | <i>🖉</i>                                                                                                  |               |              |                    |                 |                    |                |               |             |                 |                                                 |             |   |
| Консультант                 | Пата                                                                                                    | Koucium       | Roŭernuo     |                    | (hunuon         | Клионт             | Фискальный код | Фин.          | NOLAD       | CTOTIC          |                                                 |             |   |
| Бэк-офис                    | дата<br>1 21.03 2018 09:53:08                                                                             | Консультант д | цеиствие     | Номер заявки       | Филиал          | Клиент             | (поиск)        | анализ<br>Етм | Nº LAP      | Консультант     |                                                 |             |   |
| Бэк-офис 2                  | 2 15 12 2016 11:29:21                                                                                     | 19999999999   | 100 A        | 2016036/100/108    | 1300            |                    | 0980708270795  | AGRO          |             | Консультант     |                                                 |             |   |
| Вмешательство Рисков        | 3 15 12 2016 11:08:57                                                                                     |               | 203 ·        | 20161261300/115    | 4700            |                    | 2004038017643  | AGRO          |             | Консультант     |                                                 |             |   |
| Секретарь                   | 4 15.12.2016 10:47:36                                                                                     |               |              | 201612G2200/64     | 2200            |                    | 2004032026379  | AGRO          |             | Консультант     |                                                 |             |   |
| Филиал                      | 5 15.12.2016 10:37:29                                                                                     | 633333333     | 8            | 201612G1400/270    | 1400            |                    | 0990902190319  | AGRO          |             | Консультант     |                                                 |             |   |
| Регион                      | 6 15.12.2016 10:31:43                                                                                     | 1999999999    |              | 201612G0011/48     | 0011            |                    | 2002028047397  | MICRO         |             | Консультант     |                                                 |             |   |
| CCN                         | 7 15.12.2016 09:10:03                                                                                     |               | ø            | 201612G3500/40     | 3500            |                    | 2002035020444  | AGRO          |             | Консультант     |                                                 |             |   |
| CCN                         | 8 15.12.2016 08:45:40                                                                                     |               | 6            | 201612G0107/32     | 0107            |                    | 1007600067043  | FIN           |             | Консультант     |                                                 |             |   |
| CCRB                        | 9 14.12.2016 18:45:28                                                                                     |               | 0            | 201612G0200/108    | 0200            |                    |                |               |             |                 |                                                 | 1           |   |
| ССВ                         | 10 14.12.2016 16:22:40                                                                                    |               | 0            | 201612G1400/269    | 1400            |                    |                |               |             |                 |                                                 |             |   |
| Все заявки                  | 11 14.12.2016 14:40:26                                                                                    |               | 0            | 201612G0500/149    | 0500            |                    | завећтив в     | вод во        | Cex Heooxu  | димых дан       | ных                                             |             |   |
| Отказаные                   | 12 14.12.2016 12:44:19                                                                                    | 1999999999    | 0            | 201612G1100/186    | 1100            |                    | по креди       | итной         | заявке      | , Инспек        | тор                                             |             |   |
| Выданные                    | 13 14.12.2016 12:27:32                                                                                    |               | ()}          | 201612G1300/117    | 1300            |                    | отправляет     | заявк         | у на верис  | никацию в Г     | Бак-                                            |             |   |
|                             | 14 14.12.2016 12:19:53                                                                                    |               | \$           | 201612G1400/268    | 1400            |                    | unpublice      | Sundit        | y na beping | рипацию в с     | JJN                                             |             |   |
|                             | 15 14.12.2016 11:44:10                                                                                    |               | <b>\$</b>    | 201612G7100/481    | 7100            |                    | офис.          |               |             |                 |                                                 |             |   |
|                             | 16 23.03.2017 14:46:28                                                                                    | /2222222222   | <u> (</u>    | 201703G7100/483    | 7100            | 📕 🚽 🖊 🖊            |                |               |             |                 |                                                 |             |   |
|                             | 17 14.12.2016 09:55:20                                                                                    |               | BOF          | е данные           | ,               |                    | 1016611001221  | MICRO         |             | Бэк-офис провер |                                                 |             |   |
|                             | 18 14.12.2016 09:41:12                                                                                    |               | Ист          | тория заявки.      | ,               |                    | 1008600027482  | FIN           |             | Консультант     |                                                 |             |   |
|                             | 19 14.12.2016 09:29:57                                                                                    |               | BH           | ешние документы    | ,               |                    | 1002602001804  | FIN           |             | Консультант     |                                                 |             |   |
|                             | 20 14.12.2016 08:51:59                                                                                    |               | Par          | спечатать договора | , 7             |                    | 1015600025190  | MICRO         |             | Риск проверено  |                                                 |             |   |
|                             | 21 13.12.2016 17:20:24                                                                                    |               | Пе           | ерелать на верифик | ацию в Бэк-офис |                    | 0982306215080  | AGRO          |             | Бэк-офис провер |                                                 |             |   |
|                             | 22 13.12.2016 16:42:50                                                                                    | (2222222222   | Pe           | воме крелитного л  | ание            |                    | 2003025084880  | MICRO         |             | Консультант     |                                                 |             |   |
|                             | 23 13.12.2016 16:04:50                                                                                    |               | Vo           |                    | - CDC /         |                    | 0983010099906  | AGRO          |             | Бэк-офис провер |                                                 |             |   |
|                             | 24 13.12.2016 14:35:13                                                                                    | 1222222222    | 340          | Эвень рассмотрения | 1               |                    | 2002011048257  | AGRO          |             | Бэк-офис провер |                                                 |             |   |
|                             | 25 13.12.2016 14:29:02                                                                                    |               |              | казать             |                 |                    | 2002021027226  | AGRO          |             | Бэк-офис провер |                                                 |             |   |
|                             | 26 13.12.2016 14:18:18                                                                                    |               | 103 ·        | 201612G3600/38     | 3600            |                    | 2001035205871  | MICRO         |             | Бэк-офис провер |                                                 |             |   |
|                             | 27 13.12.2016 13:45:24                                                                                    | 122222222222  | 103 A        | 201612G0220/52     | 0220            | L                  | 09/1005381310  | MICKO         | 12040117100 | Бэк-офис провер |                                                 |             |   |
|                             | 28 13.12.2016 21.55.57                                                                                    | (2222222222   | 103 A        | 201612G1600/78     | 1600            |                    | 2002021061103  | AGRO          | 12940117100 | Консультант     |                                                 |             |   |
|                             | 29 13.12.2010 11:40.55                                                                                    |               | 103<br>103   | 201612G0300/194    | 1200            |                    | 1015600022467  | FIN           |             | Консультант     |                                                 |             |   |
|                             | 30 13.12.2010 11.24.23                                                                                    |               | 205 4<br>203 | 201612G1200/232    | 2400            |                    | 1016608001148  | MICRO         |             | Консультант     |                                                 |             |   |
|                             | 31 15.12.2010 05.44.00                                                                                    |               | 205          | 20101202400/40     | 2400            | DRE RECRIPTOTOSENY | 101000001140   | MICKO         |             | Консультант     |                                                 |             |   |

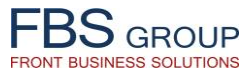

# Верификация кредитной заявки в Бэк-офисе

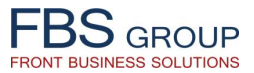

### Верификация кредитной заявки в Бэк-офисе – фиксация несоответствий

|                                                                                                    | Добро пожаловать в DeVision Front Solution                                                                                  | 🕑 Sign Out 🛛 📿                        |
|----------------------------------------------------------------------------------------------------|----------------------------------------------------------------------------------------------------|---------------------------------------|
| Front Business Solutions                                                                                       | Сегодня: 30.03.2018 Пользователь: Administrator application                                                                 | 📕 RU Язык 👻 Тема 🗟                    |
| Рабочий стол         Предкредитная обработка           Выберите продукт •         Отчеты •         Настройки • |                                                                                                    |                                       |
| Дата заявки 29.03.2018 11:53:48 Номер заяв                                                                     | вки 201803G7100/494 Клиент ААА                                                                                              |                                       |
| Заемщик (юр.лицо) Заявитель<br>Внешние документы Передать консильеру<br>Checklist Алерты                       | Акционеры Партнеры Обеспечение Кредитная заявка Фин. Анализ FIN<br>у на доработку                                           | ·                                     |
| Представление -                                                                                                |                                                                                                    |                                       |
| Параметры соответствия                                                                                         | Результат проверки Коментарий                                                                                               |                                       |
| параметры продукта                                                                                             | Не соответствует 🔹                                                                                                    | G,                                    |
| внд в силе                                                                                                    | Сответсящет Сотрудник бэк-офиса заполняет подробный контрольный лист,                                                       |                                       |
| Общие данные                                                                                                   | <u>соответствует</u> фиксируя все оонаруженные несоответствия предъявляемым требованиям к заемщику и к кредитному продукту. |                                       |
| Юридические документы                                                                                          | Соответствует 🔻                                                                                                    | 1                                     |
| Финансовые документы                                                                                           | Необходимо дополнить пакет финансовых документов Отчетом о Прибылях и Убытках за предыдущий год                             | <b>G</b> <sub>e</sub>                 |
| Документы залога / поручительства                                                                              | <b>v</b>                                                                                                    | 11                                    |
| Черный список / БКИ                                                                                            | Соответствует<br>Не соответствует<br>Соответствует                                                                          | 4                                     |
| Кредитная история                                                                                              | Соответствует                                                                                                    | 4                                     |
| Проверка БТИ заемщик/поручитель                                                                                | Соответствует Т                                                                                                    | 1                                     |
| Отношение общего долга к собственному капиталу                                                                 | Соответствует                                                                                                    | 4                                     |
| Соотношение ежемесячной платежа на чистый пр                                                                   | Соответствует Т                                                                                                    | 4                                     |
|                                                                                                    |                                                                                                    |                                       |
| 4                                                                                                    |                                                                                                    | · · · · · · · · · · · · · · · · · · · |
| Коментарии                                                                                                    |                                                                                                    |                                       |
| 🛩 Выполнить                                                                                                    | 💫 Назад                                                                                                    |                                       |

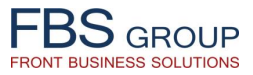

### Верификация кредитной заявки в Бэк-офисе – анализ Алерт

| FBS GROUP                                     | Acopo пожаловать в DeVision Front Solution<br>Ceroдня: 30.03.2018 Пользователь: Administrator application |                                                                           |                                       |  |  |  |  |  |
|-----------------------------------------------|----------------------------------------------------------------------------------------------------|---------------------------------------------------------------------------|---------------------------------------|--|--|--|--|--|
| Рабочий стол Пре<br>Выберите продукт • Отчете | едкредитная обработка<br>ы  ⇒ Настройки <del>↓</del>                                                      |                                                                           |                                       |  |  |  |  |  |
| Дата заявки 29.03.2018                        | 11:53:48 Номер заявки 201803G7100/494 Клиент ААА                                                          |                                                                           | - TN                                  |  |  |  |  |  |
| заемщик (юр.лицо)                             | Заявитель Акционеры Партнеры                                                                              | Обеспечение Кредитная заявка Фин. Анали                                   | 3 FIN                                 |  |  |  |  |  |
| СheckList Алерты                              | Передать консильеру на доработку                                                                          | Сотрудник бэк-офиса анализирует в                                         | зсе Алерты,                           |  |  |  |  |  |
| Группа алертов Все 🔻                          | типъящерта Все ▼ Фильтр                                                                                   | рассчитанные системой автоматически н консолидированных данных о Клиенте. | на основании                          |  |  |  |  |  |
| Представление 👻 🛃 От                          | тсоединить                                                                                                |                                                                           |                                       |  |  |  |  |  |
| Тип                                           | Данные о бизнесе                                                                                          | Алерты группируются по типам:                                             | от простой                            |  |  |  |  |  |
| Поритирыный                                   | Данные о владельце<br>Заемини двлается владельнем помещений                                               | нотификации до строгои рекомендаці                                        | ИИ В ОТКАЗЕ                           |  |  |  |  |  |
| ПОЗИТИВНЫИ                                    | Заемщик является владельцем помещении Крелитная история                                                   | кредита. В зависимости от целевог                                         | о значения                            |  |  |  |  |  |
| Отказ                                         | Уведомление о внутренней классификации для PRO, черный список?                                            | показателя, Алерты автоматически под                                      | дсвечиваются                          |  |  |  |  |  |
| Предупреждение                                | Недействительный отчет Кредитного Бюро                                                                    | соответствующим цветом (от зеленого до                                    | красного).                            |  |  |  |  |  |
| Предупреждение                                | Текущая задолженность по PRO счету                                                                        |                                                                           |                                       |  |  |  |  |  |
| Технический                                   | Информировать Кредитное бюро о заемщике                                                                   |                                                                           |                                       |  |  |  |  |  |
|                                               | Связи с MBSG                                                                                              |                                                                           |                                       |  |  |  |  |  |
| Предупреждение                                | Доля оборотов, проведенных через банк < 50%                                                               |                                                                           |                                       |  |  |  |  |  |
|                                               | Проект                                                                                                    |                                                                           |                                       |  |  |  |  |  |
| Строгое предупрежден                          | Проблемная отрасль - подтверждение только на основе заключения отдела                                     | Рисков                                                                    |                                       |  |  |  |  |  |
|                                               | Финансовое положение                                                                                      |                                                                           | Рассчитанные Алерты                   |  |  |  |  |  |
|                                               | Бадолженность                                                                                             |                                                                           |                                       |  |  |  |  |  |
|                                               | Информация                                                                                                |                                                                           | становится доступны для               |  |  |  |  |  |
| Технический                                   | Просмотра И анализа всем                                                                                  |                                                                           |                                       |  |  |  |  |  |
| Технический                                   | Ответственных за официальное утверждение необходимо проверить                                             | участникам процесса                                                       |                                       |  |  |  |  |  |
|                                               | рассмотрения, согласования и                                                                              |                                                                           |                                       |  |  |  |  |  |
| принятия решения о                            |                                                                                                    |                                                                           |                                       |  |  |  |  |  |
|                                               |                                                                                                    |                                                                           | предоставлении кредита.               |  |  |  |  |  |
|                                               |                                                                                                    |                                                                           | · · · · · · · · · · · · · · · · · · · |  |  |  |  |  |
| 🖋 Выполнить                                   |                                                                                                    |                                                                           | 🔊 Назад                               |  |  |  |  |  |

# FBS GROUP

### Передача заявки Инспектору для дальнейшей обработки

| FBSGROUP       Добро пожаловать в DeVision Front Solution         CerogHR: 30.03.2018       Пользователь: Administrator application | 🌖 Sign Out 🛛 👤<br>Ізык 👻 Тема 👻 |
|----------------------------------------------------------------------------------------------------|---------------------------------|
|                                                                                                    | зык • Тема •                    |

# FBS GROUP

#### Автоматическое определение уровня рассмотрения заявки

| FBS GROUP                                                                                                    | Добро пожаловать в DeVision Front Solution<br>Сегодня: 30.03.2018 Пользователь: Administrator application                                                                                                    |                                        |  |  |  |  |  |  |  |  |
|----------------------------------------------------------------------------------------------------|----------------------------------------------------------------------------------------------------|----------------------------------------|--|--|--|--|--|--|--|--|
| Рабочий стол преди<br>выберите продукт • Отчеты •<br>DEMObank                                                                                              | редитная обработка<br>Настройки •<br>Консультант<br>Период с 01.01.2000 🖏 до 30.03.2018 🖏                                                                                                    | Быстрый Все у                          |  |  |  |  |  |  |  |  |
| Консультант<br>Бэк-офис<br>Бэк-офис 2<br>Вмешательство Рисков<br>Секретарь<br>Филиал<br>Регион<br>ССN<br>ССR<br>ССВ<br>Все заявки<br>Отказаные<br>Выданные | Представление         См. С. С. С. С. С. С. С. С. С. С. С. С. С.                                                                                                    |                                        |  |  |  |  |  |  |  |  |
|                                                                                                    | 18       14.12.2016 09:55:20       201612G1400/267       1400         19       14.12.2016 09:41:12       201612G300/196       0300         20       14.12.2016 09:29:57       201612G5000/62       5000         21       14.12.2016 09:29:57       201612G5000/62       5000         21       14.12.2016 09:29:57       201612G5000/62       5000         21       14.12.2016 08:51:59       201612G5000/79       1600       1002600201804       FIN       Kohcynbrahr       101         23       13.12.2016 16:42:50       201612G100/73       0400       98230621508       AGRO       Бэк-офис проверено       101         24       13.12.2016 16:42:50       201612G100/233       1200       2000210148257       AGRO       Бэк-офис проверено       101         25       13.12.2016 14:18:18       201612G300/116       1300       2002010148257       AGRO       Бэк-офис проверено       102         26       13.12.2016 14:18:18       201612G300/116       1300       20010250871       MICRO       Бэк-офис проверено       102         29       13.12.2016 14:18:18       201612G002052       0220       020       1015600022487       FIN       Kohcynbrahr         20       13.12.2016 11:46:55       201612G300/194 <t< td=""><td>······································</td></t<> | ······································ |  |  |  |  |  |  |  |  |

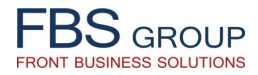

#### Автоматическое определение уровня рассмотрения заявки

| Добро пожаловать в DeVision Front Solution                                                                                                    | 😺 Sign Out                                                                                                    |
|----------------------------------------------------------------------------------------------------|----------------------------------------------------------------------------------------------------|
| Сегодня: 30.03.2018         Пользователь: Administrator application           Рабочий стол           Предкредитная обработка           Выберите продукт • Отчеты • Настройки •           Дата заявки 13.12.2016 14:18:18           Номер заявки 20161263600/38           Участники рассмотрения           Алерты           Тип продукта           Цель кредита /<br>инфестиций           Валюта кредита /<br>тотаl:           •           •           •           Запрашиваемые кредиты                                                                                                    | Исходя из суммы и срока запрашиваемого кредита, общей<br>суммы кредитных обязательств клиента, уровня<br>обеспечения по всем кредитам и прочим входящим<br>параметрам, Система автоматически определяет УРОВЕНЬ<br>РАССМОТРЕНИЯ и УТВЕРЖДЕНИЯ КРЕДИТНОЙ ЗАЯВКИ.<br>Инспектор может оставить заявку на данном уровне (в<br>нашем случае REGION – Региональный кредитный комитет),<br>либо повысить уровень и перевести заявку на рассмотрение<br>на более высокий уровень – Кредитный Комитет Банка,<br>Правление Банка, Совет Банка и т.д. |
| Наименование Тип продукта информата / валюта кредита / неуплачение (в срок (мес.) Ликвидный залог. Обеспечение (%) Тип лимита Лимита<br>Тотак: ▼ ▼ ▼ 160000 78 180108 113 Domestic Ц€ ▼<br>▼ 160000 78 180108 113 Domestic Ц€ ▼<br>▼ 178 180108 113 Domestic ЦЕ ▼<br>▼ 178 180108 113 Domestic ЦЕ ▼<br>▼ 178 180108 113 Domestic ЦЕ ▼<br>▼ 178 180108 113 Domestic ЦЕ ▼<br>▼ 178 180108 113 Domestic ЦЕ ▼<br>■ 0 0 0 0 0 0 0 0 0 0 0 0 0 0 0 0 0 0 0 | Уровень<br>Т ВКАИСН Т<br>Т ВКАИСН Т<br>Т Т<br>Ф<br>С<br>С<br>С<br>С<br>С<br>С<br>С<br>С<br>С<br>С<br>С<br>С<br>С                                                                                                    |
| Участники         Представление +         Отсоединить           Руководитель         Участник 1         Участник 2         Роль         Login         Должность         Имя         Макс. сумма         Макс. сумма           •         •         •         •         •         •         •         •         •         •         •         •         •         •         •         •         •         •         •         •         •         •         •         •         •         •         •         •         •         •         •         •         •         •         •         •         •         •         •         •         •         •         •         •         •         •         •         •         •         •         •         •         •         •         •         •         •         •         •         •         •         •         •         •         •         •         •         •         •         •         •         •         •         •         •         •         •         •         •         •         •         •         •         •         •         •         •         • <th>Ликвидное Макс. сумма Макс. срок<br/>обеспечение (необеспеченн;<br/>100</th>                                                               | Ликвидное Макс. сумма Макс. срок<br>обеспечение (необеспеченн;<br>100                                                                                                    |

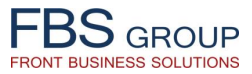

### Определение состава участников кредитного комитета

| ГВЗ GROUP Добро пожало                                                                                                    | BATLE B DeVision Front Solution                                                      | 🥹 Sign Out       |
|----------------------------------------------------------------------------------------------------|--------------------------------------------------------------------------------------|------------------|
| Front Business Solutions                                                                                                    |                                                                                      | RU X36K ∓ Tema ⇒ |
| Рабочий стол Предкредитная обработка                                                                                                    |                                                                                      |                  |
| ивоерите продукт • Огнета • Пастроики •                                                                                                    |                                                                                      | -                |
| Дата заявки 13.12.2016 14:18:18 Номер заявки 201612G3600/38 Клиент 20101201010101010                                                                                                    |                                                                                      |                  |
| Участники рассмотрения Алерты Іекущие Іекущие кледита / неупладенные (в                                                                                                    |                                                                                      | <b>^</b>         |
| Тип продукта инфестиций Валюта кредита леях) Срок (мес.) Ликвид<br>Domestic life <b>v</b> Ипотека <b>v</b> Лей <b>v</b> 346491 78 390036                                                                                                    | ный залог Обеспечение (%) Тип лимита Лимит Уровень 113 Domestic life                 |                  |
| Total: Total: To |                                                                                      |                  |
| 4                                                                                                    |                                                                                      | •                |
| 😒 Запрашиваемые кредиты                                                                                                    |                                                                                      |                  |
| Пель клелита / Текущие<br>Нель клелита / Неуплаченные (в                                                                                                    |                                                                                      |                  |
| Наименование Тип продукта инфестиций Валюта кредита леях) Срок (мес.) Ликвид<br>Domestic life ▼ Ипотека ▼ Лей ▼ 160000 78 180108                                                                                                    | ный залог Обеспечение (%) Тип лимита Лимит Уровень<br>113 Domestic life ▼ ▼ ВRANCH ▼ |                  |
| Total: <b>v v 160000</b>                                                                                                    |                                                                                      |                  |
| 4                                                                                                    |                                                                                      | , II             |
| 🖂 Параметры заявки                                                                                                    | Система автоматически предлагает состав участников                                   |                  |
| Сумма кредита (в леях) 506491                                                                                                    | кредитного комитета, в зависимости от параметров                                     |                  |
| Срок кредита (в месяцах) 78<br>Сумма (необеспеченные) 0                                                                                                    | кредитной заявки, полномочий соответствующих                                         |                  |
| Срок (необеспеченные) 0                                                                                                    | должностных исполнителей и их личных лимитов на                                      |                  |
| Лимит<br>Тип лимитов Domestic life                                                                                                    |                                                                                      |                  |
| Уровень утверждение REGION                                                                                                    | В тоже время, кредитный Инспектор должен иметь                                       |                  |
| Strong Alert Da                                                                                                    | возможность самостоятельно изменять состав и вручную                                 |                  |
| Рискменеджер Да                                                                                                    | переназначать участников кредитного комитета, из                                     |                  |
| У Участники                                                                                                    | предопределенного списка сотрудников банка.                                          |                  |
| Представление -                                                                                                    |                                                                                      |                  |
| Руководитель Участник 1 Участник 2 Роль Login Должность                                                                                                    | Имя Макс. сумма Макс. срок обеспечение (необеспечени)                                |                  |
| Image: Head         Head         Director Regional CENTRU           Image: Head         MEMBER         Colocition Colocities         Director Regional CENTRU                                                                                                    | 1260000 180 100                                                                      | ^                |
| MEMBER accordance Constant - Director filiala                                                                                                    |                                                                                      | ·                |
| ✓ Выполнить Для завершения расчета, нажмите ВЫПОЛНИТЬ !                                                                                                    |                                                                                      | 🔊 Назад          |

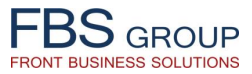

### Передача кредитной заявки Риск-менеджеру

|                             |                        | До          | бро       | пожало              | вать в С        | <b>DeVision Front So</b>         | lution         |            |        |                    |    | Θ                     | Sign Out          |
|-----------------------------|------------------------|-------------|-----------|---------------------|-----------------|----------------------------------|----------------|------------|--------|--------------------|----|-----------------------|-------------------|
| DOGROUP                     |                        |             |           | Сегодня: 30.        | 03.2018 Пользов | атель: Administrator application |                |            |        |                    |    | <mark>—</mark> RU Язы | <b>ік </b> ▼ Тема |
| Рабочий стол Предк          | редитная обработка     |             |           |                     |                 |                                  |                |            |        |                    |    |                       |                   |
| Выберите продукт 👻 Отчеты 👻 | Настройки 🗸            |             |           |                     |                 |                                  |                |            |        |                    |    |                       |                   |
|                             | Консульта              | нт          |           |                     |                 |                                  |                |            |        |                    |    |                       | <b>_</b>          |
| DEMOhank                    |                        |             |           |                     |                 |                                  | Периол         | c 01 01 20 | 00     | an 30.03.2018      | 20 | Быстрый Все           | •                 |
|                             | Представление 🛪 斗      | 🔜 😒         | Οτο       | оелинить            |                 |                                  | пернод         | 01101120   |        |                    | ~  | выбор                 |                   |
|                             |                        |             |           |                     |                 |                                  |                |            | -      |                    |    |                       |                   |
| Консультант                 |                        |             |           |                     |                 |                                  | Фискальный кол | Фин        |        | вэк-офис проверено |    |                       |                   |
| Бэк-офис                    | Дата                   | Консультант | Действие  | Номер заявки        | Филиал          | Клиент                           | (поиск)        | анализ     | Nº LAP | Статус             |    |                       |                   |
| Бэк-офис 2                  | 1 29.03.2018 11:53:48  |             | \$        | 201803G7100/494     | 7100            |                                  | test_m         | FIN        |        | Бэк-офис проверено |    |                       |                   |
| Вмешательство Рисков        | 2 14.12.2016 09:55:20  |             | ¢         | 201612G1400/267     | 1400            |                                  | 1016611001221  | MICRO      |        | Бэк-офис проверено |    |                       |                   |
| Сокротари                   | 3 13.12.2016 17:20:24  |             | \$        | 201612G1600/79      | 1600            |                                  | 0982306215080  | AGRO       |        | Бэк-офис проверено |    |                       |                   |
| Секретарь                   | 4 13.12.2016 16:04:50  |             | <b>\$</b> | 201612G1102/32      | 1102            |                                  | 0983010099906  | AGRO       |        | Бэк-офис проверено |    |                       |                   |
| Филиал                      | 5 13.12.2016 14:35:13  |             | 0         | 201612G1200/233     | 1200            |                                  | 2002011048257  | AGRO       |        | Бэк-офис проверено |    |                       |                   |
| Регион                      | 6 13.12.2016 14:29:02  |             | 0         | 201612G1300/116     | 1300            |                                  | 2002021027226  | AGRO       |        | Бэк-офис проверено |    |                       |                   |
| CCN                         | 7 13.12.2016 14:18:18  | 88888888    | <u>@</u>  | 201612G3600/38      | 3600            |                                  | 2004005005034  |            |        | -                  |    |                       |                   |
| CCRB                        | 8 13.12.2016 13:45:24  |             | У         | ровень рассмотрения |                 |                                  | ак была        | иле        | итифи  | ширована           |    |                       |                   |
| CCB                         | 9 12.12.2016 11:49:04  |             | п         | ередать РМ          |                 |                                  |                | идс        | πηφη   | цирована           |    |                       |                   |
| Все заявки                  | 10 12.12.2016 10:58:51 |             | П         | росмотр кр.дело пос | пе проверки     | необхо                           | димость        | Д          | ополн  | ительнои           |    |                       |                   |
| Отказаные                   | 11 10.12.2016 13:53:01 |             | P         | езюме кредитного до | сье             | провер                           | ки заяв        | КИ         | СО     | стороны            |    |                       |                   |
| Pi u po una una             | 12 07.12.2016 12.45.01 |             | B         | нешние документы    |                 |                                  |                |            |        |                    |    |                       |                   |
| рыданные                    | 13 07.12.2016 10.02.45 |             | И         | стория заявки       |                 | департ                           | амента у       | правле     | ения   | риском,            |    |                       |                   |
|                             | 15 06 12 2016 13:42:36 |             | Pa        | аспечатать договора |                 | Инспен                           | тор переда     | ает кре    | едитну | /ю заявку 🚽        |    |                       |                   |
|                             | 16 06.12.2016 12:44:15 |             | В         | се данные           |                 | Риск-м                           | енелжеру.      |            |        |                    |    |                       |                   |
|                             | 17 06.12.2016 10:42:21 |             | 0         | тказать             |                 |                                  | oop.).         |            |        | -                  |    |                       |                   |
|                             | 18 06.12.2016 10:10:54 |             | 0         | 201612G0102/77      | 0102            |                                  | 1014600036814  | FIN        |        | Бэк-офис проверено |    |                       |                   |
|                             | 19 03.12.2016 12:24:25 |             | 0         | 201612G1103/25      | 1103            |                                  | 2005004112197  | AGRO       |        | Бэк-офис проверено |    |                       |                   |
|                             | 20 02.12.2016 10:31:22 |             | 2         | 201612G0109/65      | 0109            |                                  | 1013600023882  | MICRO      |        | Бэк-офис проверено |    |                       |                   |
|                             | 21 22.11.2016 11:19:43 |             | 0         | 201611G0220/49      | 0220            |                                  | 1004600043260  | MICRO      |        | Бэк-офис проверено |    |                       |                   |
|                             | 22 17.11.2016 12:44:45 |             | \$        | 201611G1800/96      | 1800            |                                  | 1009607003514  | FIN        |        | Бэк-офис проверено |    |                       |                   |
|                             | 23 04.11.2016 15:11:33 | ********    | \$        | 201611G1100/175     | 1100            |                                  | 1012602000163  | FIN        |        | Бэк-офис проверено |    |                       |                   |
|                             | 24 20.10.2016 14:42:45 |             | ٢         | 201610G0109/59      | 0109            | PISCI                            | 1003601006902  | FIN        |        | Бэк-офис проверено |    |                       |                   |
|                             | 25 20.10.2016 09:36:17 |             | 0         | 201610G0800/103     | 0800            |                                  | 1010609000397  | FIN        |        | Бэк-офис проверено |    |                       |                   |
|                             | 26 10.03.2016 11:02:57 |             | <b>\$</b> | 201603G0390/6       | 0390            |                                  | 1005600054092  | FIN        |        | Бэк-офис проверено |    |                       |                   |
|                             | 27 25.02.2016 09:48:16 |             | \$        | 201602G1700/21      | 1700            |                                  |                | MICRO      |        | Бэк-офис проверено |    |                       |                   |
|                             | 28 10.12.2015 10:06:36 |             | <b>1</b>  | 201512G0109/27      | 0109            |                                  | 0992701446615  | MICRO      |        | Бэк-офис проверено |    |                       |                   |
|                             | 29 28.10.2015 17:19:34 |             | 2         | 201510G2200/10      | 2200            |                                  | 0971902830618  | MICRO      |        | Бэк-офис проверено |    |                       |                   |
|                             | 30 06.10.2015 10:59:28 |             | <b>1</b>  | 201510G0390/2       | 0390            |                                  | 1002600014617  | FIN        | 935044 | Бэк-офис проверено |    |                       |                   |
|                             |                        |             |           |                     |                 |                                  |                |            |        |                    |    |                       |                   |

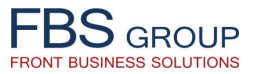

### Рассмотрение кредитной заявки Риск-менеджером

| FBS GROUP                                                                                                    | Добро пожаловать в DeVision Front Solution<br>Сегодня: 30.03.2018 Пользователь: Administrator application                                           |                               |             |                                       |        |                                                                                                    |                                             |                                    |                                                                                                    |                                                                                       | 🥹 Sign Out 🔤<br>RU Язык – Тема – |        |
|----------------------------------------------------------------------------------------------------|----------------------------------------------------------------------------------------------------|-------------------------------|-------------|---------------------------------------|--------|----------------------------------------------------------------------------------------------------|---------------------------------------------|------------------------------------|----------------------------------------------------------------------------------------------------|---------------------------------------------------------------------------------------|----------------------------------|--------|
| Рабочий стол       Предкр         Выберите продукт       Отчеты         ОСНОВОВСК       Консультант         Бэк-офис       Виешательство Рисков         Секретарь       Филиал         Регион       ССК         СССВ       Все заявки         Отказаные       Выданные | редитная обработка<br>Настройки ↓<br>Вмешател<br>Представление ↓<br>Дата<br>1 13.12.2016 14:18:18<br>2 12.12.2016 18:46:00<br>3 05.12.2016 17:54:13 | БСТВО РИСКОВ<br>Консультант Д | Соторил ос. | Филиал<br>3600<br>сье<br>на доработку | Клиент | Период с<br>Фискальный код<br>(поиск)<br>2001035205871<br>0960506543620<br>1003600012610<br>ИСК-МЕНЕДЖЕР<br>етальному<br>сестороннему<br>зоего заключе | 01.01.200<br>Фин.<br>анализ<br>МІСКО<br>FIN | о<br>№ LAP<br>НИМаб<br>ра<br>ИЗУ И | Риск<br>?<br>?<br>?<br>?<br>?<br>?<br>?<br>?<br>?<br>?<br>?<br>?<br>?<br>?<br>?<br>?<br>?<br>?<br>? | о 30.03.2018<br>Статус<br>Риски<br>Риски<br>Риски<br>Риски<br>Риски<br>Риски<br>Риски | Быстрый Все                      | Tema ⇒ |

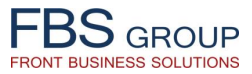

### Вынесение заключения Риск-менеджером

|                                                                                                    | Добро пожаловать в DeVision Front Solution<br>Сегодня: 30.03.2018 Пользователь: Administrator application                                                                                                    | 🥹 Sign Out 🗲<br>— RU Язык + Тема – |
|----------------------------------------------------------------------------------------------------|----------------------------------------------------------------------------------------------------|------------------------------------|
| Рабочий стол Предкредитная обработка<br>Выберите продукт - Отчеты - Настройки -                          |                                                                                                    | -                                  |
| Дата заявки 13.12.2016 14:18:18 Номер                                                                    | р заявки 201612G3600/38 Клиент Соссолование                                                                                                    | ل <b>م</b> ـ                       |
| Заемщик (юр.лицо) Заявитель<br>Внешние документы Резюме                                                  | Акционеры         Партнеры         Обеспечение         Кредитная заявка         Фин. Анализ MICRO           Передать консильеру на доработку </th <th></th>                                                                                                    |                                    |
| Риск Алерты CheckList Все возвраты                                                                       |                                                                                                    |                                    |
| Фамилия<br>Риск<br>Соответствие параметрам продукта<br>Лимит рискменеджера<br>Strong alert<br>Коментарий | Детально изучив и проанализировав<br>все данные кредитной заявки,<br>контрольный лист бэк-офиса и все<br>Алерты по заявке, Риск-менеджер<br>выносит свое заключение,<br>сопровождая его комментариями.                                                                              | æ                                  |
| Представление - + 🗙 🖬 Отсоединить                                                                        | Дополнительные условия                                                                                                    |                                    |
|                                                                                                    | Сопровождая свое заключение, Риск-<br>менеджер может занести в систему<br>дополнительные условия, сопровождающие<br>кредитную сделку.<br>Выбранные из предопределенного списка<br>дополнительные условия, автоматически<br>попадают в Кредитный Договор,<br>подписываемый клиентом. |                                    |
| 🖋 Выполнить                                                                                              | 🕥 Назад                                                                                                    |                                    |

# FBS GROUP

### Передача заявки Инспектору для дальнейшей обработки

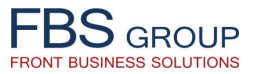

## Передача заявки в Электронный Кредитный Комитет

|                             |                                                  | Добр            | о пожало             | вать в І        | <b>DeVision Front Sol</b>         | ution          |           |        |                    |    | 🕑 Sig       | in Out 🗧 |
|-----------------------------|--------------------------------------------------|-----------------|----------------------|-----------------|-----------------------------------|----------------|-----------|--------|--------------------|----|-------------|----------|
| Front Business Solutions    |                                                  |                 | Сегодня: 30          | .03.2018 Пользо | ватель: Administrator application |                |           |        |                    |    | 📕 RU Язык 🔻 | Тема 👻   |
|                             |                                                  |                 |                      |                 |                                   |                | -         |        |                    |    |             | -        |
| Рабочий стол Предк          | редитная обработка                               |                 |                      |                 |                                   |                |           |        |                    |    |             |          |
| Выберите продукт 👻 Отчеты 👻 | Настройки 👻                                      | _               |                      |                 |                                   |                |           |        |                    |    |             | -        |
|                             | Консульта                                        | нт              |                      |                 |                                   |                |           |        |                    |    |             |          |
| DEMOhank                    |                                                  |                 |                      |                 |                                   | Период с       | 01.01.200 | 00     | 🖄 до 30.03.2018    | 20 | Быстрый Все | •        |
| DENIODUIK                   | Представление 🔻 🐥                                | 🐻 🖃 🔜 🔛         | Отсоединить          |                 |                                   |                |           |        |                    | -  | высор       |          |
|                             |                                                  |                 | u                    |                 |                                   |                | -         | I      |                    | _  |             |          |
| Консультант                 |                                                  |                 |                      |                 |                                   | Фискальный кол | Фин       | -      |                    |    |             |          |
| Бэк-офис                    | Дата                                             | Консультант Дей | ствие Номер заявки   | Филиал          | Клиент                            | (поиск)        | анализ    | Nº LAP | Статус             |    |             |          |
| Бэк-офис 2                  | 1 29.03.2018 11:53:48                            |                 | 201803G7100/494      | 7100            |                                   | test_m         | FIN       |        | Бэк-офис проверено |    |             | <b>^</b> |
| Вмешательство Рисков        | 2 21.03.2018 09:53:08                            |                 | 201803G7100/489      | 7100            |                                   | 1012611001065  | ETN       |        | Kouqualitout       |    |             |          |
| Секретарь                   | 3 15.12.2016 11:29:21                            |                 | 201612G1300/118      | 1300            |                                   | плик           | ОТ        | Ри     | ск-менелжера       |    |             |          |
| Филиал                      | 4 15.12.2016 11:06.57<br>5 15 12 2016 10:47:36   |                 | 201612G4700/105      | 2200            |                                   | E              | 01        |        | Ингери             |    |             |          |
| Регион                      | 6 15.12.2016 10:37:29                            |                 | 201612G2200/04       | 1400            | одо                               | ооренную       | 398       | авку,  | инспектор          |    |             |          |
| CCN                         | 7 15.12.2016 10:31:43                            |                 | 201612G0011/48       | 0011            | пер                               | редает ее в    | Элект     | ронны  | ый Кредитный       |    |             |          |
| CCRB                        | 8 15.12.2016 09:10:03                            |                 | 201612G3500/40       | 3500            | Kor                               | иитет на со    | оответ    | ствую  | ший уровень.       |    |             |          |
| CCR                         | 9 15.12.2016 08:45:40                            |                 | 201612G0107/32       | 0107            |                                   |                |           | 0.0,.0 |                    |    |             |          |
| Reparative                  | 10 14.12.2016 18:45:28                           |                 | 201612G0200/108      | 0200            |                                   | UMATHYECK      | 1         | C      | пределенный        |    |             |          |
|                             | 11 14.12.2016 16:22:40                           |                 | 201612G1400/269      | 1400            | Сис                               | стемой на      | преды     | ыдуще  | ем этапе — в       |    |             |          |
| Burgerung                   | 12 14.12.2016 14:40:26                           |                 | 201612G0500/149      | 0500            | нац                               | цем случае     | РЕГИС     | ЭH     |                    |    |             |          |
| выданные                    | 13 14.12.2016 12.44.19<br>14 14 12 2016 12:27:32 |                 | 201612G1100/186      | 1100            |                                   |                |           |        |                    |    |             | _        |
|                             | 15 14.12.2016 12:19:53                           |                 | Перейти на регион    | -               |                                   | 0991401193289  | MICRO     |        | Консультант        |    |             |          |
|                             | 16 14.12.2016 11:44:10                           |                 | Просмотр кр.дело пос | сле проверки    |                                   | 1010600024453  | MICRO     |        | Консультант        |    |             |          |
|                             | 17 23.03.2017 14:46:28                           |                 | Резюме кредитного д  | осье            |                                   | test_m         | FIN       |        | Консультант        |    |             |          |
|                             | 18 14.12.2016 09:55:20                           |                 | Распечатать договора | a               |                                   | 1016611001221  | MICRO     |        | Бэк-офис проверено |    |             |          |
|                             | 19 14.12.2016 09:41:12                           |                 | Внешние документы    |                 |                                   | 1008600027482  | FIN       |        | Консультант        |    |             |          |
|                             | 20 14.12.2016 09:29:57                           |                 | История заявки       |                 |                                   | 1002602001804  | FIN       |        | Консультант        |    |             |          |
|                             | 21 14.12.2016 08:51:59                           |                 | Все данные           |                 |                                   | 1015600025190  | MICRO     |        | Риск проверено     |    |             |          |
|                             | 22 13.12.2016 17:20:24                           |                 | Заявка - просмотр    |                 |                                   | 0982306215080  | AGRO      |        | Бэк-офис проверено |    |             |          |
|                             | 23 13.12.2016 16.42.50<br>24 13 12 2016 16:04:50 |                 | Отказать             |                 |                                   | 0983010099906  | AGRO      |        | Бак-офис провелено |    |             |          |
|                             | 25 13.12.2016 14:35:13                           |                 | Уровень рассмотрени  | я               |                                   | 2002011048257  | AGRO      |        | Бэк-офис проверено |    |             |          |
|                             | 26 13.12.2016 14:18:18                           |                 | 201612G3600/38       | 3600            |                                   | 2001035205871  | MICRO     |        | Риск проверено     |    |             |          |
|                             | 27 13.12.2016 14:29:02                           | 333333333       | 201612G1300/116      | 1300            |                                   | 2002021027226  | AGRO      |        | Бэк-офис проверено |    |             |          |
|                             | 28 13.12.2016 13:45:24                           |                 | 201612G0220/52       | 0220            | a"                                | 0971005381310  | MICRO     |        | Бэк-офис проверено |    |             |          |
|                             | 29 13.12.2016 11:53:57                           |                 | 201612G1600/78       | 1600            |                                   | 2002021061103  | AGRO      | 129401 | Консультант        |    |             |          |
|                             | 30 13.12.2016 11:46:55                           |                 | 201612G0300/194      | 0300            |                                   | 1015600022487  | FIN       |        | Консультант        |    |             |          |
|                             | 31 13.12.2016 11:24:23                           |                 | 201612G1200/232      | 1200            |                                   | 2003007037165  | MICRO     |        | Консультант        |    |             | <b>•</b> |
|                             |                                                  |                 |                      |                 |                                   |                |           |        |                    |    |             |          |

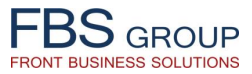

# Электронное голосование по кредитной заявке

| FBS GROUP                                                                                                    |                                                                                                    | До          | обро пожало<br>Сегодня: 30                                                                                                    | вать в D<br>.03.2018 Пользоват | eVision Front S | Solution                                                                                                    |                                                                                                    |                                                             |                                                                         |                                                                                                    |                                                | R               | (ign C)<br>О Язык - | Out 🧧<br>Тема <del>–</del> |
|----------------------------------------------------------------------------------------------------|----------------------------------------------------------------------------------------------------|-------------|----------------------------------------------------------------------------------------------------|--------------------------------|-----------------|----------------------------------------------------------------------------------------------------|----------------------------------------------------------------------------------------------------|-------------------------------------------------------------|-------------------------------------------------------------------------|----------------------------------------------------------------------------------------------------|------------------------------------------------|-----------------|---------------------|----------------------------|
| Рабочий стол Предк<br>Выберите продукт - Отчеты -<br>DEMObank<br>Консультант<br>Бэк-офис<br>Бэк-офис 2<br>Вмешательство Рисков | редитная обработка<br>Настройки •<br>Регион<br>Представление • •<br>Дата<br>1 13.12.2016 14:18:18<br>2 10.12.2016 10:48:36                     | Консультант | Отсоединить<br>Действие Номер заявки<br>201612G3600/38<br>Рук. региона                                                                        | Филиал<br>3600                 | Клиент          | Период с<br>Фискальный код<br>(поиск)<br>2001035205871<br>2004015107952                                                                                                    | 01.01.200<br>Фин.<br>анализ<br>MICRO<br>АGRO                                                           | 00<br>№ LAP                                                 | <ul> <li>До</li> <li>Рук. Региона</li> <li>?</li> <li>?</li> </ul>      | 30.03.2018<br>егион Регион<br>1 2<br>? ?<br>? ?                                                               | Со<br>н<br>Регион<br>Регион                    | Быстрый Выбор В |                     | •                          |
| Секретарь<br>Филиал<br>Регион<br>ССN<br>ССRВ<br>ССВ<br>Все заявки<br>Отказаные<br>Выданные                                     | 3 08.12.2016 11:15:54<br>4 05.12.2016 16:31:23<br>5 30.11.2016 14:08:30<br>6 18.11.2016 17:22:24<br>7 14.11.2016 14:09:27<br>8 7 10 010 1 7 10 |             | Регион 1<br>Регион 2<br>Заявка - просмотр<br>Резюме кредитного ди<br>Внешние документы<br>История заявки<br>Все данные<br>Передать консильеру | осье<br>на доработку           |                 | 200015001409<br>101560002874<br>1011611001802<br>1002600015980<br>1015600033957<br>Каждый уч<br>Кредитного<br>ознакомиться<br>дополнить<br>заемщика вни<br>также должен<br>процессе элек | AGRO<br>MICRO<br>AGRO<br>FIN<br>FIN<br>MICRO<br>HACTH <i>V</i><br>KOM<br>C К<br>ЭЛен<br>ешнил<br>H ВЫН | 1К<br>итета<br>редит<br>ктронн<br>ли до<br>нести<br>ного го | ?<br>?<br>?<br>?<br>Электр<br>ной з<br>ное<br>кумен<br>свой п<br>лосова | ? ?<br>? YES<br>? YES<br>? YES<br>? ?<br>ООННОГС<br>МОЖЕТ<br>Заявкой,<br>Досье<br>Гами, а<br>голос е<br>ания. | Регион<br>Регион<br>Регион<br>Регион<br>Регион |                 |                     |                            |
|                                                                                                    |                                                                                                    |             |                                                                                                    |                                |                 |                                                                                                    |                                                                                                    |                                                             |                                                                         |                                                                                                    |                                                |                 |                     |                            |

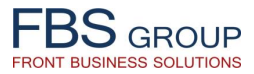

# Электронное голосование по кредитной заявке

| FBSGROUP         Добро пожаловать в DeVision Front Solu           Front Business Solutions         Сегодня: 30.03.2018                                                                                                    | ition                                                                                                    | (⊖) Sign Out 🔤<br>RU Язык т Тема т |
|----------------------------------------------------------------------------------------------------|----------------------------------------------------------------------------------------------------|------------------------------------|
| Рабочий стол         Предкредитная обработка           Выберите продукт • Отчеты • Настройки •           Дата заявки 13.12.2016 14:18:18         Номер заявки 201612G3600/38         Клиент           Заемщик (юр.лицо)         Заявитель         Акционеры         Партнеры         Обеспечение         Кредитная заявка           Внешние документы         Резюме         Передать консильеру на доработку             Рук.региона         Регион 1         Регион 2         Риск         Алерты         СheckList         Все возвраты           Фамилия         Рук.региона         Рго         •                                                                                                    | Фин. Анализ МІСКО<br>Участник голосования просматривает<br>решения других членов кредитного<br>комитета, анализирует Алерты,<br>контрольный лист и выносит свое<br>решение по кредитной заявке.                                                                                                    |                                    |
| Представление               Сосединить                  Не выбран               Дополнительные условия                 Не выбран               В сосединить                 За contracteze credite în alte instituții financiare doar cu permisiunea prealabilă a Băncii.               Дополнительные условия                 За nu semneze contracte de fidejusiune pe perioada creditului.               Sa nu semneze contracte de fidejusiune pe perioada creditului.                 Sa nu efectuzea profitului doar cu permisiunea prealabilă a Băncii.             Să nu efectuzea profitului doar cu permisunea prealabilă a Băncii.             Să nu efectuzea profitului contror de so nu permisunea prealabilă a Băncii.             Să subordoneze impuruturule prezente de la fondatori și de la companite afilita e ceditelor bancare Băncii.             Să subordoneze investiții ce depășesc sumele prezentate în devizul de chetuleil, fără acordul preliminar al Băncii.             Să achite TVA aferent proiectului finațat de Bancă prin prezentul contract din contul mijloacelor propri.             Să nontorzeze strict respectarea profitului de Bancă în prin prezentul de Chetureli prezentat             Să nontorzeze strict respectarea profitului de în devizul de chetului.             Să nu efectuzea modifică în structura achimbărilor intervenite în plani investițional, care ar putea afecta onorare abilgațiilor față de Bancă             montorzeze și tric respectarea profitului indanțat de Bancă             mortimarea bila contul mijloacelor propri.             Să nontorzeze a în cazul schimbărilor intervenite în planul investițional, care ar putea afecta onorarea obligațiilor față de Bancă. | Сопровождая свое заключение, Участник<br>электронного голосования может занести в<br>систему дополнительные условия,<br>сопровождающие кредитную сделку.<br>Выбранные из предопределенного списка<br>дополнительные условия, автоматически<br>попадают в Кредитный Договор,<br>подписываемый клиентом. |                                    |
| 🛩 Выполнить                                                                                                    | 🧐 Назад                                                                                                    | Ť                                  |

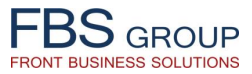

# Электронное голосование по кредитной заявке

| Indexed columna       Index Property Columna       Index Property Columna       Index Pr                                                                                                    | FBS GROUP                                                                                                    |                                                                                                    | До          | обро     | ПОЖАЛО<br>Сегодня: 30.                                                                                                    | ВАТЬ В В<br>03.2018 Пользон                                  | DeVision Front Se                                        | olution                                                                                                    |                                              |        |                                          |                                |                                                                                                    | <b>n</b>                                             | (o) Sign Out<br>ЈЯзык ▼ Тема <del>▼</del> |
|----------------------------------------------------------------------------------------------------|----------------------------------------------------------------------------------------------------|----------------------------------------------------------------------------------------------------|-------------|----------|----------------------------------------------------------------------------------------------------|--------------------------------------------------------------|----------------------------------------------------------|----------------------------------------------------------------------------------------------------|----------------------------------------------|--------|------------------------------------------|--------------------------------|----------------------------------------------------------------------------------------------------|------------------------------------------------------|-------------------------------------------|
|                                                                                                    | Рабочий стол Преди<br>Выберите продукт - Отчеты -                                                                        | кредитная обработка                                                                                                    |             |          |                                                                                                    |                                                              |                                                          |                                                                                                    |                                              |        |                                          |                                |                                                                                                    |                                                      |                                           |
| Киссультини<br>восоди:         Спорта         Спорта         Сонуста         Половите сонуста         Половите сонуста         Половите                                                                                                    | DEMObank                                                                                                    | Регион<br>Представление •                                                                                                    | 🖓 🗷 👼       | Οτα      | рединить                                                                                                    |                                                              |                                                          | Период с                                                                                                    | 01.01.2000                                   | р 🖄 до | 30.03.2                                  | 2018                           | E0                                                                                                    | Быстрый Вс<br>выбор                                  | <br>e                                     |
| Висофис 2<br>внадательство Риссов<br>Семретаров<br>Филиал         Франка<br>Положительно проголосовал<br>за выдачу кредита.         Франка<br>Положительно проголосовал<br>за выдачу кредита.         Франка<br>Положительно<br>проголосовал         Франка<br>Положительно<br>проголосовал         Франка<br>Положительно<br>проголосовал         Франка<br>Положительно<br>проголосовал         Франка<br>Положительно<br>проголосовал         Франка<br>Положительно<br>проголосовал         Франка<br>Положительно<br>проголосовал         Франка<br>Положительно<br>проголосовал         Франка<br>Положительно<br>Положительно<br>Положит | Консультант<br>Бэк-офис                                                                                                  | Дата                                                                                                    | Консультант | Действие | Номер заявки                                                                                                    | Филиал                                                       | Клиент                                                   | Фискальный код<br>(поиск)                                                                                                    | Фин.<br>анализ                               | Nº LAP | Рук.                                     | Регион<br>1                    | Регион 2                                                                                                    | Статус                                               |                                           |
|                                                                                                    | Бэк-офис 2<br>Вмешательство Рисков<br>Секретарь<br>Филиал<br>Регион<br>ССП<br>ССВ<br>Все заявки<br>Отказаные<br>Выданные | 1       13.12.2016 14:18:18         2       10.12.2016 10:48:36         3       08.12.2016 11:15:54         4       05.12.2016 16:31:23         5       30.11.2016 14:08:27         6       18.11.2016 17:22:24         7       14.11.2016 14:09:27         8       10.11.2016 14:09:27 |             |          | 201612G3600/38<br>201612G1000/144<br>201612G1000/143<br>201611G1300/141<br>201611G1300/140<br>201611G1400/241<br>201611G7100/460<br>201603G0606/13 | 3600<br>1000<br>1000<br>0107<br>1300<br>1400<br>7100<br>0606 | Руководитель<br>положительно прого<br>за выдачу кредита. | 2001035205871<br>2004015107952<br>2000015001409<br>1015600020014<br>101161001802<br>1002600015980<br>1015600033957<br>Региона<br>олосовал | MICRO<br>AGRO<br>AGRO<br>FIN<br>FIN<br>MICRO |        | YES<br>?<br>YES<br>?<br>?<br>?<br>?<br>? | ?<br>?<br>?<br><b>YES</b><br>? | ?     Per       ?     Per       ?     Per       ?     Per       ?     Per       ?     Per       ?     Per       ?     Per       ?     Per       ?     Per | WOH<br>WoH<br>WoH<br>WoH<br>WoH<br>WoH<br>WoH<br>WOH |                                           |

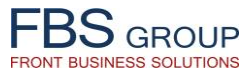

### Коллегиальное решение кредитного комитета

| FBSGROUP                                                                                                    |                                                                                                    | Дс          | обро пожало                                                                                                    | Вать в С<br>03.2018 Пользова | DeVision Front Sc            | olution                                                                                                    |                                                                                                    |                                                              |                 |                                                                                                    |                                                                                                    | 🥹 Sign Out 🔤   |
|----------------------------------------------------------------------------------------------------|----------------------------------------------------------------------------------------------------|-------------|----------------------------------------------------------------------------------------------------|------------------------------|------------------------------|----------------------------------------------------------------------------------------------------|----------------------------------------------------------------------------------------------------|--------------------------------------------------------------|-----------------|----------------------------------------------------------------------------------------------------|----------------------------------------------------------------------------------------------------|----------------|
| Front Business Solutions                                                                                                    |                                                                                                    |             | сстодия. эст                                                                                                    | 03.2010 110/153056           | атсяв. Антипізнаюї аррісавої | _                                                                                                    | _                                                                                                    | _                                                            | _               | _                                                                                                    | R                                                                                                    | UЯзык ▼ Тема → |
| Выберите продукт - Отчеты -                                                                                                    | кредитная обработка<br>Настройки –                                                                                                    |             |                                                                                                    |                              |                              |                                                                                                    |                                                                                                    |                                                              |                 |                                                                                                    |                                                                                                    | -              |
| DEMObank                                                                                                    | Представление 🗸 🕂                                                                                                    | 🖓 🗷 📑       | отсоединить                                                                                                    |                              |                              | Период с                                                                                                    | 01.01.2000                                                                                                    | ) 🕹 j                                                        | до 30.03.       | 2018                                                                                                    | Быстрый Во<br>выбор                                                                                                    | re 🔻           |
| Консультант<br>Бэк-офис                                                                                                    | Дата                                                                                                    | Консультант | Действие Номер заявки                                                                                                    | Филиал                       | Клиент                       | Фискальный код<br>(поиск)                                                                                                    | Фин.<br>анализ                                                                                                    | Nº LAP                                                       | Рук.            | Регион<br>а 1                                                                                                    | Регион                                                                                                    |                |
| Бэк-офис 2<br>Вмешательство Рисков<br>Секретарь<br>Филиал<br>Регион<br>ССN<br>ССRВ<br>ССВ<br>Все заявки<br>Отказаные<br>Выданные | 1       15.12.2016       10.12.2016       10.148:36         2       10.12.2016       10.148:36         4       05.12.2016       16:31:23         5       30.11.2016       14:08:30         6       18.11.2016       17:22:24         7       14.11.2016       14:09:27         8       10       10 |             | <ul> <li>20101203000/38</li> <li>Решение – ВЫДАТЬ</li> <li>Заявка - просмотр</li> <li>Резюме кредитного до</li> <li>Внешние документы</li> <li>История заявки</li> <li>Все данные</li> <li>Передать консильеру и</li> </ul> | ксье                         |                              | 20010320571<br>2004015107552<br>2000015001409<br>1015600020014<br>1013606002874<br>1011611001802<br>1002600015980<br>1015600033957<br>Все уча<br>голосован<br>проголосо<br>решение<br>УТВЕРЖДЕ<br>Заявка п<br>для оформ | адко<br>Адко<br>Адко<br>КПСКО<br>Адко<br>ГЛ<br>ГЛ<br>ГЛ<br>ГЛ<br>ГЛ<br>ГЛ<br>ГЛ<br>ГЛ<br>ГЛ<br>ГЛ<br>ГЛ<br>ГЛ<br>ГЛ | і элект<br>полож<br>Коллег<br>зыдаче<br>ется Инс<br>выдачи к | спекто<br>редит | ?       ?       ?       ?       ?       ?       ?       ?       ?       ?       ?       ?       ?       ?       ?       ?       ?       ?       ?       ?       ?       ?       ?       ?       ?       ?       ?       ?       ?       ?       ?       ?       ?       ?       ?       ?       ?       ?       ?       ?       ?       ?       ?       ?       ?       ?       ?       ?       ?       ?       ?       ?       ?       ?       ?       ?       ?       ?       ?       ?       ?       ?       ?       ?       ?       ?    ?       ? | нез         устион           ?         Регион           ?         Регион           ?         Регион           ?         Регион           ?         Регион           ?         Регион           ?         Регион           ?         Регион           ?         Регион           ?         Регион           ?         Регион |                |
|                                                                                                    |                                                                                                    |             |                                                                                                    |                              |                              |                                                                                                    |                                                                                                    |                                                              |                 |                                                                                                    |                                                                                                    |                |

# FBS GROUP

#### Передача кредитной заявки Инспектору для оформления выдачи кредита

| BSGROUP                   |                                                                                                    | До            | бро пожало                                                                                                    | вать в De                                                                                                    | Vision Front So                         | lution                                                                                                    |                                                     |             |                                                                                                    |                    | ) Sign Out           |
|---------------------------|----------------------------------------------------------------------------------------------------|---------------|----------------------------------------------------------------------------------------------------|----------------------------------------------------------------------------------------------------|-----------------------------------------|----------------------------------------------------------------------------------------------------|-----------------------------------------------------|-------------|----------------------------------------------------------------------------------------------------|--------------------|----------------------|
| it Business Solutions     |                                                                                                    |               | Сегодня, эс                                                                                                    | J.03.2010 11016306a16                                                                                                    | ne. Authinistrator application          |                                                                                                    |                                                     |             |                                                                                                    | n Ri               | Ј <b>Язык </b> ▼ Тег |
| Рабочий стол Пред         | кредитная обработка                                                                                                    |               |                                                                                                    |                                                                                                    |                                         |                                                                                                    |                                                     |             |                                                                                                    |                    |                      |
| Выберите продукт - Отчеты | <ul> <li>Настройки -</li> </ul>                                                                                                    |               |                                                                                                    |                                                                                                    |                                         |                                                                                                    |                                                     |             |                                                                                                    |                    |                      |
|                           | Консульта                                                                                                    | нт            |                                                                                                    |                                                                                                    |                                         |                                                                                                    |                                                     |             |                                                                                                    |                    | -                    |
| <b>NEMObank</b>           |                                                                                                    |               |                                                                                                    |                                                                                                    |                                         | Периол с                                                                                                    | 01 01 200                                           | 10          | 30.03.2018                                                                                                    | Быстрый Во         | e '                  |
|                           | Предстарление -                                                                                                    |               |                                                                                                    |                                                                                                    |                                         | период с                                                                                                    | 01.01.200                                           |             | 40 50.05.2010                                                                                                    | выбор              |                      |
|                           |                                                                                                    |               | Отсосдинить                                                                                                    |                                                                                                    |                                         |                                                                                                    |                                                     |             |                                                                                                    |                    |                      |
| Консультант               |                                                                                                    |               |                                                                                                    |                                                                                                    |                                         | Фискальный кол                                                                                                    | Фин                                                 |             |                                                                                                    |                    |                      |
| Бэк-офис                  | Дата                                                                                                    | Консультант / | Действие Номер заявки                                                                                                    | Филиал                                                                                                    | Клиент                                  | (поиск)                                                                                                    | анализ                                              | Nº LAP      | Статус                                                                                                    |                    |                      |
| Бэк-офис 2                | 20 14.12.2016 09:29:57                                                                                                    |               | 201612G5000/62                                                                                                    | 5000                                                                                                    |                                         | 1002602001804                                                                                                    | FIN                                                 |             | Консультант                                                                                                    |                    |                      |
| Вмешательство Рисков      | 21 14.12.2016 08:51:59                                                                                                    |               | 201612G0208/32                                                                                                    | 0208                                                                                                    |                                         | 1015600025190                                                                                                    | MICRO                                               |             | Риск проверено                                                                                                    |                    |                      |
| Секретарь                 | 22 13.12.2016 17:20:24                                                                                                    |               | 201612G1600/79                                                                                                    | 1600                                                                                                    |                                         | 0982306215080                                                                                                    | AGRO                                                |             | Бэк-офис провер                                                                                                    |                    |                      |
| секретары                 | 23 13.12.2016 16:42:50                                                                                                    |               | 201612G0400/73                                                                                                    | 0400                                                                                                    |                                         | 2003025084880                                                                                                    | MICRO                                               |             | Консультант                                                                                                    |                    |                      |
| Филиал                    | 24 13.12.2016 16:04:50                                                                                                    |               | 201612G1102/32                                                                                                    | 1102                                                                                                    |                                         | 0983010099906                                                                                                    | AGRO                                                |             | Бэк-офис провер                                                                                                    |                    |                      |
| Регион                    | 25 13.12.2016 14:35:13                                                                                                    |               | 201612G1200/233                                                                                                    | 1200                                                                                                    |                                         | 2002011048257                                                                                                    | AGRO                                                |             | Бэк-офис провер                                                                                                    |                    |                      |
| CCN                       | 26 13.12.2016 14:29:02                                                                                                    |               | 201612G1300/116                                                                                                    | 1300                                                                                                    |                                         | 2002021027226                                                                                                    | AGRO                                                |             | Бэк-офис провер                                                                                                    |                    |                      |
| CCRB                      | 27 13.12.2016 14:18:18                                                                                                    |               | 201612G3600/38                                                                                                    | 3600                                                                                                    |                                         | - Marrie Meori                                                                                                    |                                                     |             | - DECOUNTRADIC                                                                                                    |                    |                      |
| CCB                       | 20 13.12.2016 13.45.24                                                                                                    |               | Результаты голосова                                                                                                    | кия                                                                                                    |                                         | По резул                                                                                                    | татам                                               | электрон    | ного голос                                                                                                    | ования Инспе       | ктор                 |
| Все заявки                | 30 13 12 2016 11:46:55                                                                                                    |               | все данные                                                                                                    |                                                                                                    |                                         | 10 pesyst                                                                                                    | Jiulum                                              | i sherripoi |                                                                                                    | obarivit, viricite | лтор                 |
| Отказаные                 | 31 13 12 2016 11:24:23                                                                                                    |               | Резюме кредитного д                                                                                                    | досье                                                                                                    |                                         | оформляе                                                                                                    | т выд                                               | цачу креді  | ита, распеча                                                                                                    | тав и подпис       | ав у                 |
| Diversion                 | 32 13 12 2016 09:44:00                                                                                                    |               | Распечатать договор                                                                                                    | a                                                                                                    | 19222222222222222                       | клиента                                                                                                    | все                                                 | необх       | одимые                                                                                                    | документы          | ДЛЯ                  |
| выданные                  | 33 12.12.2016 20:05:50                                                                                                    |               | Внешние документы                                                                                                    |                                                                                                    | 200000000000000000000000000000000000000 | CORDODOW                                                                                                    |                                                     |             | йслодии                                                                                                    | ,                  |                      |
|                           | 34 12.12.2016 18:08:30                                                                                                    |               | История заявки                                                                                                    |                                                                                                    | $\sim$                                  | сопровож                                                                                                    | цепия                                               | кредитно    | и сделки.                                                                                                    |                    |                      |
|                           | 35 12.12.2016 15:47:31                                                                                                    |               | Запрос на получение                                                                                                    | e LAP                                                                                                    |                                         |                                                                                                    |                                                     |             |                                                                                                    |                    |                      |
|                           | 36 12.12.2016 12:52:45                                                                                                    |               | Отказать                                                                                                    |                                                                                                    |                                         | При это                                                                                                    | M B                                                 | момент      | вылачи                                                                                                    | крелита сис        | тема                 |
|                           | 37 12.12.2016 11:49:04                                                                                                    |               | 201612G0300/193                                                                                                    | 0300                                                                                                    |                                         |                                                                                                    | ,                                                   | + + +       |                                                                                                    |                    |                      |
|                           | 38 12.12.2016 10:58:51                                                                                                    |               | 201612G4600/75                                                                                                    | 4600                                                                                                    |                                         | abiomating                                                                                                    | ески с                                              | рормируе    | і кредитную                                                                                                    | сделку в АБС       | или                  |
|                           |                                                                                                    |               | A 201612C7100/477                                                                                                    | 7100                                                                                                    | 19222222222222222                       | Кролитио                                                                                                    | и Мо                                                | дуле бан    | ка, генерир                                                                                                    | уя при этом        | все                  |
|                           | 39 12.12.2016 10:20:14                                                                                                    |               | 2010120/100/4//                                                                                                    |                                                                                                    |                                         | прединны                                                                                                    |                                                     |             |                                                                                                    |                    |                      |
|                           | 39         12.12.2016 10:20:14           40         12.12.2016 09:00:08                                                                                                    |               | 201612G1800/100                                                                                                    | 1800                                                                                                    |                                         | цеобходи                                                                                                    |                                                     |             | , 11                                                                                                    |                    |                      |
|                           | 39         12.12.2016 10:20:14           40         12.12.2016 09:00:08           41         10.12.2016 15:51:19                                                                                                    |               | 201612G7100/477<br>201612G1800/100<br>201612G1000/146                                                                                                    | 1800<br>1000                                                                                                    |                                         | необходи                                                                                                    | мые пр                                              | роводки.    | , 11                                                                                                    |                    |                      |
|                           | 39         12.12.2016 10:20:14           40         12.12.2016 09:00:08           41         10.12.2016 15:51:19           42         10.12.2016 15:09:58                                                                                                    |               | 201612G/100/4/7<br>201612G1800/100<br>201612G1000/146<br>201612G0101/1                                                                                                    | 1800<br>1000<br>0101                                                                                                    | TER                                     | необходи                                                                                                    | и пр                                                | оводки.     | копсультант                                                                                                    |                    |                      |
|                           | <ul> <li>39 12.12.2016 10:20:14</li> <li>40 12.12.2016 09:00:08</li> <li>41 10.12.2016 15:51:19</li> <li>42 10.12.2016 15:09:58</li> <li>43 10.12.2016 13:53:01</li> </ul>                                                                                                    |               | 201612G1100/4/7<br>201612G1800/100<br>201612G1000/146<br>201612G0101/1<br>201612G1000/145                                                                                                    | 1800<br>1000<br>0101<br>1000                                                                                                    | TERIN                                   | необходи                                                                                                    | мые пр<br>AGRO                                      | роводки.    | Бэк-офис провер                                                                                                    |                    |                      |
|                           | 39         12.12.2016 10:20:14           40         12.12.2016 09:00:08           41         10.12.2016 15:51:19           42         10.12.2016 15:09:58           43         10.12.2016 13:53:01           44         09.12.2016 16:27:06                                                                                                    |               | 201612G1100/477<br>201612G1800/100<br>201612G1000/146<br>201612G0101/1<br>201612G1000/145<br>201612G1000/145                                                                                                    | 1800<br>1000<br>0101<br>1000<br>4100                                                                                                    | TERM                                    | необходи<br>о982402158892<br>1009603001707                                                                                     | и нис<br>NЫС Пр<br>AGRO<br>FIN                      | оводки.     | консультант<br>Бэк-офис провер<br>Консультант                                                                                    |                    |                      |
|                           | 39         12.12.2016 10:20:14           40         12.12.2016 09:00:08           41         10.12.2016 15:51:19           42         10.12.2016 15:09:58           43         10.12.2016 13:53:01           44         09.12.2016 16:27:06           45         09.12.2016 13:25:21                                                                                                    |               | 20161263/100/47/<br>201612G1800/100<br>201612G1000/146<br>201612G1000/145<br>201612G1000/145<br>201612G1000/145                                                                                                    | 1800           1000           0101           1000           4100           1104                                                             | TERM                                    | необходи<br>о982402158892<br>1009603001707<br>1003602030520                                                                    | AGRO<br>FIN                                         | оводки.     | консультант<br>Бэк-офис провер<br>Консультант<br>Консультант                                                                     |                    |                      |
|                           | 39         12.12.2016 10:20:14           40         12.12.2016 09:00:08           41         10.12.2016 15:51:19           42         10.12.2016 15:09:58           43         10.12.2016 13:53:01           44         09.12.2016 16:27:06           45         09.12.2016 13:25:21           46         09.12.2016 12:25:01                                                                                                    |               | 20161263/100/47/<br>201612G1800/100<br>201612G1000/146<br>201612G1000/145<br>201612G1000/145<br>201612G1000/145<br>201612G1104/57<br>201612G1104/57                                                                                                    | 1800<br>1000<br>0101<br>1000<br>4100<br>1104<br>0109                                                                                        | TERM                                    | необходи<br>о982402158892<br>1009603001707<br>1003602030520<br>2003044043677                                                   | AGRO<br>FIN<br>MICRO                                | оводки.     | Консультант<br>Бэк-офис провер<br>Консультант<br>Консультант<br>Бэк-офис провер                                                  |                    |                      |
|                           | 39         12.12.2016 10:20:14           40         12.12.2016 09:00:08           41         10.12.2016 15:51:19           42         10.12.2016 15:09:58           43         10.12.2016 13:53:01           44         09.12.2016 13:53:01           45         09.12.2016 13:25:21           46         09.12.2016 13:25:21           47         09.12.2016 12:20:01           47         09.12.2016 12:08:47                                          |               | 20161263/100/47/<br>201612G1800/100<br>201612G1000/146<br>201612G1000/145<br>201612G1000/145<br>201612G1000/145<br>201612G1104/57<br>201612G1104/57<br>201612G1109/66                                                                                                    | 1800           1000           0101           1000           4100           1104           0109           1200                               | TER                                     | необходи<br>о982402158892<br>1009603001707<br>1003602030520<br>2003044043677<br>0982506141398                                  | AGRO<br>FIN<br>MICRO<br>AGRO                        | ооводки.    | Консультант<br>Бэк-офис провер<br>Консультант<br>Консультант<br>Бэк-офис провер<br>Консультант                                   |                    |                      |
|                           | 39         12.12.2016 10:20:14           40         12.12.2016 09:00:08           41         10.12.2016 15:51:19           42         10.12.2016 15:09:58           43         10.12.2016 13:53:01           44         09.12.2016 16:27:06           45         09.12.2016 13:25:21           46         09.12.2016 12:45:01           47         09.12.2016 12:08:47           48         08.12.2016 14:29:12                                          |               | 20161263/100/47/           20161263/100/47/           20161261000/146           20161260100/146           20161260100/145           20161261100/145           20161261104/57           20161261104/57           20161261104/57           20161261104/57           20161261104/57           20161261104/57                                                                                                    | 1800           1000           0101           1000           4100           1104           0109           1200           1104                | TER                                     | необходи<br>о982402158892<br>1009603001707<br>1003602030520<br>2003044043677<br>0982506141398<br>1011602004670                 | AGRO<br>FIN<br>FIN<br>MICRO<br>AGRO<br>MICRO        | 12914437100 | Консультант<br>Бэк-офис провер<br>Консультант<br>Консультант<br>Бэк-офис провер<br>Консультант<br>Бэкофис авториз                |                    |                      |
|                           | 39         12.12.2016 10:20:14           40         12.12.2016 09:00:08           41         10.12.2016 15:51:19           42         10.12.2016 15:09:58           43         10.12.2016 13:53:01           44         09.12.2016 16:27:06           45         09.12.2016 13:25:21           46         09.12.2016 12:45:01           47         09.12.2016 12:08:47           48         08.12.2016 14:29:12           49         08.12.2016 12:44:29 |               | 20161263/100/47/           20161263/100/47/           20161261000/146           20161261000/146           20161261000/145           20161261000/145           20161261104/57           20161261104/57           2016126100/46           20161261104/57           20161261104/57           20161261104/57           20161261104/57           20161261104/56           20161261104/56           20161267100/476 | 1800           1000           0101           1000           4100           1104           0109           1200           1104           7100 | TER III                                 | необходи<br>о982402158892<br>109603001707<br>1003602030520<br>2003044043677<br>0982506141398<br>1011602004670<br>1003600167381 | AGRO<br>FIN<br>FIN<br>MICRO<br>AGRO<br>MICRO<br>FIN | 12914437100 | Консультант<br>Бэк-офис провер<br>Консультант<br>Консультант<br>Бэк-офис провер<br>Консультант<br>Бэкофис авториз<br>Консультант |                    |                      |

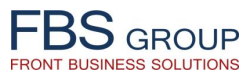

### Печать пакета документов

| BS GROUP<br>t Business Solutions            | Добро пожаловать в DeVision Front Solution<br>Сегодня: 02.04.2018 Пользователь: Administrator application | n<br>•                               | () Sign Out<br>∎RU Язык т Т |
|---------------------------------------------|----------------------------------------------------------------------------------------------------|--------------------------------------|-----------------------------|
| Рабочий стол Предкредитная обработка        |                                                                                                    |                                      |                             |
| Зыберите продукт 👻 Отчеты 👻 Настройки 👻     |                                                                                                    |                                      |                             |
|                                             |                                                                                                    |                                      |                             |
| Iечать оланков для документа                |                                                                                                    |                                      |                             |
| Iредставление • 🧐 🗐 Отсоединить ह Г         |                                                                                                    |                                      |                             |
|                                             | Наименование                                                                                              | Код                                  | Nº п.п.                     |
|                                             |                                                                                                    | REPORT                               | 15461                       |
| > RESUME_JUK_MICKO                          |                                                                                                    | RESUME_JUR_MICRO                     | 15528                       |
| KESUME_PHYS                                 |                                                                                                    | RESUME_PHYS                          | 1553                        |
|                                             |                                                                                                    | CONTRACT                             | 1553                        |
| RESUME_JUR_FIN                              |                                                                                                    | RESUME_JUR_FIN                       | 1554                        |
| RESUME_JUR_AGRO                             |                                                                                                    | RESUME_JUR_AGRO                      | 1554                        |
| Conditii concerla Di                        |                                                                                                    | REZUMAT_DOSAR                        | 1560                        |
| Conditil generale_PJ                        |                                                                                                    | CONDITIL_GENERALE_PJ                 | 1563                        |
| Conditi particulare MICRO PJ_INV            |                                                                                                    |                                      | 1564                        |
| Conditi_Generale_PFConsum                   | Conditii_Particulare_MICRO_PF                                                                             |                                      | 1564                        |
| Contract de fideiusiume DE                  |                                                                                                    |                                      | 1564                        |
| Contract_de_ndejusiune_PF                   | Формат отчета Microsoft Rich Text Format 🔻                                                                |                                      | 156                         |
| Contract do Eidoiuciuno D                   | Список кредитов Microsoft Rich Text Format                                                                | CONTRACT, DE EIDENGUNE DI            | 156                         |
| Conditii particulara ECOpom asia            | Сохранить ХМЦ Бусе 2007                                                                                   | CONTRACT_DE_FIDEJUSIUNE_PJ           | 1500                        |
|                                             | BLIDORUUTL Excel file                                                                                     |                                      | 1/4                         |
| CONDITIL PARTICULARE MICRO DI REDDOLLA INV  | HTML                                                                                                    | Инспектор печатает полный па         | кет 🎽                       |
| CONDITIL PARTICULARE_MICRO_PS_DERDZOIS_INV  |                                                                                                    | локументов необходимый при оформден  |                             |
| CONDITIL PARTICULARE MICRO DE REDDOLLA INV  |                                                                                                    | документов, необходимый при оформлет | 17.                         |
| CONDITII_PARTICULARE_MICRO_PF_BERD2013_INV  |                                                                                                    | 🔜 выдачи кредита: Кредитный Догов    | op, 🎽                       |
| Conditii Particulare_TO_TO_PTO_Iala galanui |                                                                                                    | Логовор Поручительства Логовор Залог | аи 🕻                        |
| Conditii_particulare_ipotecaPRO_EOR         |                                                                                                    |                                      | 1 11 17                     |
| Conditii particulare_IpotecaPIO_MDL         |                                                                                                    | пр.                                  | 17                          |
| Conditii_particulare_potecarko_050          |                                                                                                    |                                      | 1/4                         |
| Conditii particulare_ProsperPro             |                                                                                                    |                                      | ion 7                       |
| Conditii particulare_ECOnom_neasig          |                                                                                                    | печать документов использует нас     | Job 1                       |
|                                             |                                                                                                    | преднастроенных шаблонов, доступ     | K                           |
| CP MICRO PE INV PROMO                       |                                                                                                    | которым может быть настроен на осно  |                             |
|                                             |                                                                                                    |                                      |                             |
| CONDITIL PARTICULARE LC Clasic 12           |                                                                                                    | прав доступа, включая фор <i>г</i>   | мат                         |
|                                             |                                                                                                    | выгружаемого/распечатываемого        | 100                         |
| Conditii Generale II GT                     |                                                                                                    |                                      | 10.                         |
|                                             |                                                                                                    | документа.                           | 10                          |
|                                             |                                                                                                    |                                      | 40                          |

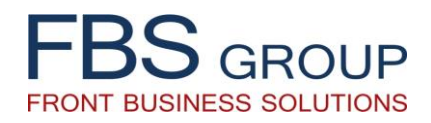

# «SME Loan»

Информационное Решение по автоматизации процессов обработки кредитных заявок в сфере кредитования Малого и Среднего Бизнеса (МСБ)

Для дополнительной информации: info@fbs-g.com